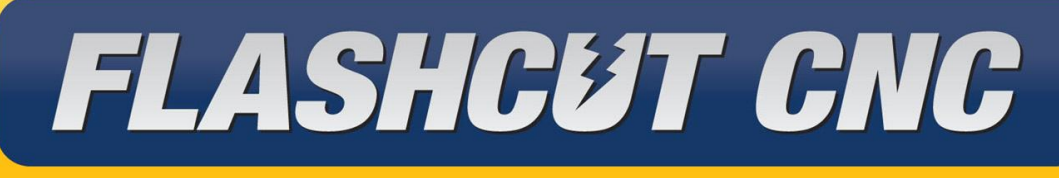

## CONTROL MADE SIMPLE

# 8 Amp Servo Pro Series CNC Controller Hardware Guide

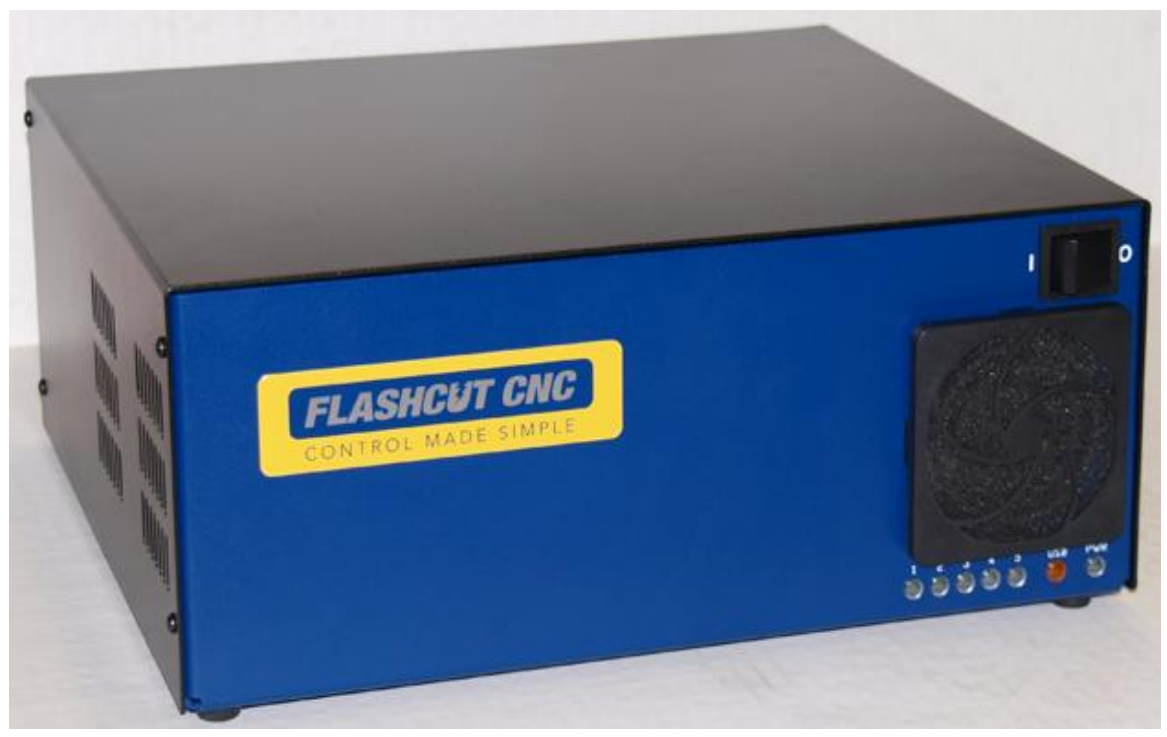

<u>Midwest Office</u> 444 Lake Cook Road, Suite 22 Deerfield, IL 60015 Phone (847) 940-9305 ♦ Fax (847) 940-9315 www.flashcutcnc.com

Revised 11/02/2010 © 1998-2010 FlashCut CNC, Inc.

## **Table of Contents**

| 1.  | GETTING STARTED                           | 6  |
|-----|-------------------------------------------|----|
| 1   | About This Manual                         | 6  |
| 5   | TURNING OFF THE CONTROLLER                | 6  |
| S   | SAFETY AND USAGE GUIDELINES               | 7  |
| 2.  | SERVO CNC CONTROLLER                      | 8  |
| I   | FRONT PANEL                               |    |
| ]   | REAR PANEL                                | 9  |
| 3.  | SYSTEM CONNECTIONS                        |    |
| 4.  | REMOVING THE TOP COVER                    |    |
| 5.  | SIGNAL GENERATOR                          |    |
| ]   | INPUT                                     |    |
| (   | OUTPUT                                    |    |
| J   | JUMPER SETTINGS                           |    |
|     | JP83 – DB to USB Ground                   |    |
|     | JP84/JP85 – Input Power Select            |    |
|     | JP 86 – USB to Chassis Ground             |    |
|     | JP 87 – Internal Signal to Chassis Ground |    |
| ]   | INTERNAL CONNECTIONS                      |    |
|     | JP30 – Auxiliary Inputs                   |    |
|     | JP31 – Status LEDs                        |    |
|     | JP32 – Bus Expansion                      |    |
|     | JP33 – Step & Direction                   |    |
|     | JP40 – Input Aux Header                   |    |
|     | JP50 – Output Aux Header                  |    |
|     | JP80 – Rear Panel Power                   |    |
|     | JP81 – Rear Panel Fuse                    |    |
|     | JP82 – Front Panel Switch                 |    |
| 1   | AXIS PLUG-IN INTERFACES                   |    |
| 6.  | FLASHCUT SOFTWARE SETTINGS                |    |
| 7.  | <b>RESETTING YOUR SERVO DRIVE</b>         |    |
| 8.  | UPGRADING A SERVO DRIVER                  |    |
| 9.  | SERVO GAIN SETTINGS                       |    |
| -   | TO INSTALL DCN:                           |    |
| -   | To Use DCN:                               |    |
|     | Optimizing your Servo Settings:           |    |
| 10. | ). MOTOR WIRING:                          |    |
| 11. | . POWER BOARD                             |    |
| 12. | 2. SUPPORT:                               |    |
| 13. | 3. APPENDIX                               |    |
| 5   | SERVO PARAMETERS                          |    |
|     | PID Servo Control                         |    |
| 9   | SERVO SCHEMATICS                          |    |
| -   | Signal Name                               | 49 |
| 9   | SIGNAL GENERATOR WIRING DIAGRAMS          | 53 |
| , r | Typical Output Line Circuit               |    |
|     |                                           |    |

| Typical Input Line Circuit – Internal Power | 54   |
|---------------------------------------------|------|
| Typical Input Line Circuit – External Power | . 55 |
| SIGNAL GENERATOR BOARD LAYOUT               | 57   |
| CONNECTOR PIN-OUT TABLE                     | 58   |
| Power                                       | 60   |
| OUTPUTS                                     | 61   |
| INPUTS                                      | 62   |
| CONNECTORS                                  | 63   |
| AXIS PLUG-IN INTERFACE                      | 64   |
| REVISION HISTORY                            | 1    |

## 1. Getting Started

## About This Manual

FlashCut CNC is a unique application involving hardware and software. We recommend that you read all of these instructions before using the product.

Since automated machining is potentially dangerous, please take the time to completely read through this manual and the software User's Guide to understand the operation of the electronics, software and machine before cutting a part.

Turning Off The Controller

Always turn off the CNC Controller when it is not in use.

## Safety and Usage Guidelines

When running an automated machine tool, safety is of the utmost importance. For proper and safe use of the FlashCut CNC program and your CNC machine, the following safety guidelines must be followed:

- 1. Never let the machine tool run unattended.
- 2. Require any person in the same room as a running machine tool to wear safety goggles, and to stay a safe distance from the machine.
- **3.** Allow only trained operators to run the machine tool. Any operator must have:

Knowledge of machine tool operation.

Knowledge of personal computer operation.

Knowledge of Microsoft Windows.

Good common sense.

- 4. Place safety guards around the machine to prevent injury from flying objects. It is highly recommended that you build a safety shield around the entire tool envelope.
- 5. Never place any part of your body within the tool envelope while the machine is online, since unexpected machine movement can occur at any time.
- 6. Always keep the tool envelope tidy and free of any loose objects.
- 7. Be on alert for computer crashes at all times.

FlashCut CNC, Inc. is not responsible for the safe installation and use of this product. You and only you are responsible for the safety of yourself and others during the operation of your CNC machine tool. FlashCut CNC supplies this product but has no control over how it is installed or used. Always be careful!

FlashCut CNC, Inc. or its affiliates are not responsible for damage to any equipment or workpiece resulting from use of this product.

If you do not understand and agree with all of the above safety guidelines, do not use this product.

## 2. Servo CNC Controller

Front Panel

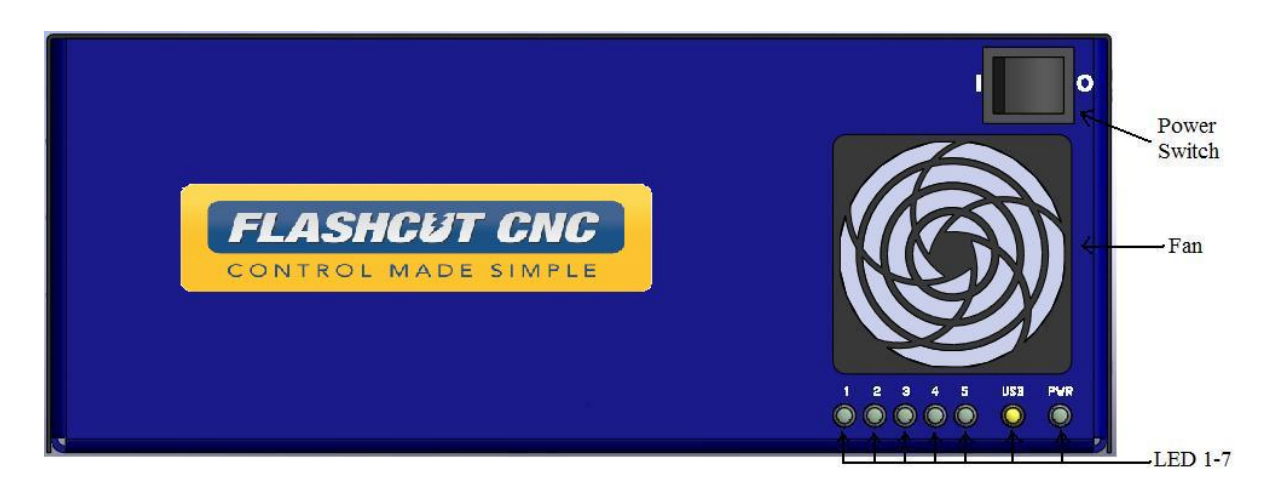

The front panel of the CNC controller has the power switch, the fan and 7 LED's with the following functions:

AXIS LED's 1, 2, 3, 4, 5 – Turns green when the respective axis is moving.

<u>USB LED</u>– Turns yellow when connected to the host PC USB port.

<u>POWER LED</u>– Turns green when the power switch is turned on.

<u>POWER SWITCH</u> – Turns the unit on and off. "I" is on and "O" is off. If there is ever a communications error while running FlashCut CNC, turn the switch off and on to reset the internal microprocessor.

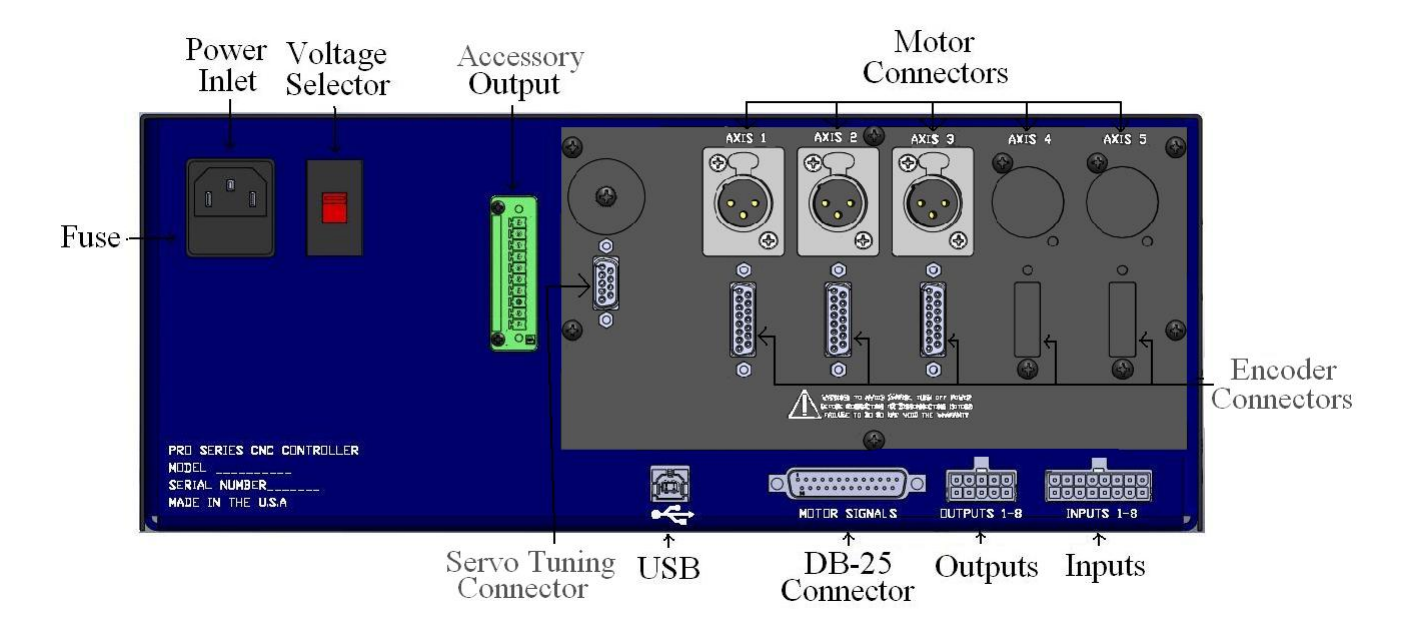

### **Rear Panel**

The rear panel has connectors for input and output signals as described below.

<u>POWER INLET</u> – Receptacle for the power supply. The unit is shipped with a standard grounded power cable for use with a 115VAC wall outlet.

<u>USB</u> – USB connector for communication with the USB port on the host PC. Use a USB-A to B cable with a maximum length of 3 meters to make the connection. For the most robust communication, plug the cable directly into PC, as opposed to a USB repeater or a hub. If the FlashCut software loses communication with the Signal Generator, electrical noise may be the cause. To reduce electrical noise problems, try using a shorter USB cable, or attach one or more ferrite chokes to the USB cable. Toroid-shaped chokes are more effective than snap-on cylindrical chokes. If you need more than 3m of USB cable length, you can use an active extension cable which comes in 4.5m lengths. Note that when running an active extension cable, the USB will run in Full Speed mode.

<u>INPUT</u> – The connector for up to 8 input lines. The most common use of the input lines is for limit or safety switches. These lines are all TTL- and CMOS-compatible optically isolated inputs. When a switch is open, its input signal is high (+5V). When the switch is closed, its input signal is grounded low (0V). If you need more than 8 input lines, an I/O extension board is available.

<u>OUTPUT</u> – The connector for up to 8 output lines. These lines are all compatible with TTL/CMOS level outputs. The Output ports are not setup to drive a 24V external system unless it accepts TTL/CMOS levels. They are all driven by HCT family logic. Output logic high is normally 5V and can go down to 3.9V at full load. Output logic low is normally 0V and can go up to 0.3V at full load. Each of these signals can provide up to

20mA of current. If you need more than 8 output lines, an I/O extension board is available.

 $\underline{FUSE}$  – In this drawer is a 250V/10Amp slow blow fuse. If you have chronic fuse problems, please call FlashCut CNC or your distributor for assistance.

ACCESSORY OUTPUT – This connector is a back compatible accessory output. This connector has the capability of being used as a relay output. Connection should be made to pins 7 and 8 of the 10 pin Phoenix terminal block. Output provides an optically isolated switch closure for controlling both AC and DC devices. Max current loading is 0.5 Amps for this non-polarity sensitive connection. This connector also has the capability of being used with a brake. Connection should be made to pins 5 and 6 on the 10 pin Phoenix terminal block. When the drive modules are enabled the brake will be released and when the drive modules are disabled the brake will be engaged. Another use of this connector is for an emergency stop button. Connection should be made to pins 1 and 2 on the 10 pin Phoenix terminal block. When the emergency stop circuit is opened power will cease to flow to the drives. See the section labeled "Power Board" for further details on connecting an emergency stop. There is also an available 24 VDC power tap. Connection should be made to pin 3 for +24 VDC and pin 4 for GND of the 10 pin Phoenix terminal block. An optional available accessory is a reset button for the drive amplifier which must be used in series with the emergency stop. If the emergency stop circuit is opened power ceases to flow to the drive amplifiers. When using the reset circuit once the emergency stop circuit is closed again the reset circuit must be triggered in order to reinstate power to the drive amplifiers. Connection should be made to pin 9 and pin 10 of the 10 pin Phoenix terminal block.

<u>115-230 VAC SELECTION SWITCH</u>– This switch allows you to use an external power source of 115 or 230 VAC. If your building is wired for 230VAC, then simply flip the switch with a flat-head screwdriver so that "230V" is clearly visible. If your building is wired for 115 VAC, then flip the switch until "115V" is clearly visible. **Note that severe damage can occur if you have 115 selected and your building is wired for 230VAC.** 

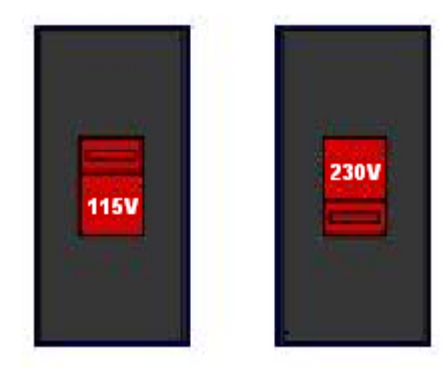

<u>DB-25 CONNECTOR FOR MOTOR SIGNALS</u> – This uses a DB-25 Cable to send step and direction signals from the FlashCut CNC Signal Generator to an additional external drive box. The pin assignments are as follows:

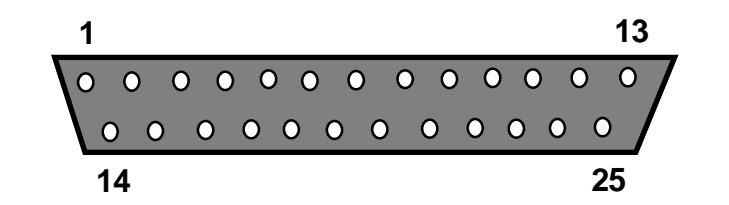

| DB25<br>Pin No. | Signal           | DB25<br>Pin No. | Signal           |
|-----------------|------------------|-----------------|------------------|
| 1               | OUTPUT 1         | 14              | ENABLE ALL       |
| 2               | OUTPUT 2         | 15              | INPUT 1          |
| 3               | STEP AXIS 5      | 16              | INPUT 2          |
| 4               | DIRECTION AXIS 5 | 17              | INPUT 3          |
| 5               | INPUT 5          | 18              | INPUT 4          |
| 6               | INPUT 6          | 19              | DIRECTION AXIS 4 |
| 7               | INPUT 7          | 20              | DIRECTION AXIS 3 |
| 8               | INPUT 8          | 21              | DIRECTION AXIS 2 |
| 9               | DIRECTION AXIS 1 | 22              | Internal VCC +5V |
| 10              | STEP AXIS 4      | 23              | OPT VCC (INPUT)  |
| 11              | STEP AXIS 3      | 24              | Internal GND     |
| 12              | STEP AXIS 2      | 25              | OPT GND (INPUT)  |
| 13              | STEP AXIS 1      |                 |                  |

<u>POWER CONNECTOR TO MOTORS</u> – The motors for axes 1-5 plug into these connectors. The motor lines 1-5 are correlated to any combination of the X, Y, Z, A and/or B axes in the Motor Signal Setup menu in the FlashCut CNC software. A axis cover plate is installed on any unused motor connector for units with less than 5 axes. Each motor connector is a Neutrik XLR 3 Pin Receptacle (See Section on Motor Cabling for Mating Connector Information). The pin assignments for the Motor Connector are as follows (looking from the rear of the unit):

| XLR Pin | Wire |  |
|---------|------|--|
| 1       | R    |  |
| 2       | S    |  |
| 3       | т    |  |

<u>ENCODER CONNECTOR TO MOTORS</u> – The encoders for axes 1-5 plug into these connectors. Each encoder connector is a NorComp DB-15 female connector. The pin assignments for the Encoder Connector are as follows.

| DB-15<br>Pin | Wire           | <u> </u>     |
|--------------|----------------|--------------|
| 1            | HALL S2        | $\bigcirc$   |
| 2            | ENC VCC        |              |
| 3            | HALL S3        | $(1 \circ )$ |
| 4            | В (-)          | 09           |
| 5            | A (-)          |              |
| 6            | N/C            |              |
| 7            | LIM (-) (Opt.) | 50 012       |
| 8            | GND (Opt.)     |              |
| 9            | HALL S1        |              |
| 10           | ENC GND        | 8 015        |
| 11           | Z (+)          |              |
| 12           | B (+)          |              |
| 13           | A (+)          |              |
| 14           | N/C            | ×            |
| 15           | LIM (+) (Opt.) |              |

Optional limit switch connection through the encoder cable.

<u>SERVO TUNING PORT</u> – This port allows the communication of the drive modules with a PC. The DB-9 female connector plugs into the serial port on your PC. The drive parameters can then be modified using the DCN software included with your FlashCut CNC installation. If you do not have a serial port on your PC a serial to USB converter will work for this application. For more information on tuning see "Servo Grain Settings" later in this manual.

13

## Never connect or disconnect motor cables while the power is on. This will result in damage to the driver box.

The mating motor cable connector is a Neutrik XLR 3-pin male connector part # NC3MX. The mating encoder cable connector is a NorComp DB-15 male connector part # 172-E15-103R001Please see the section on Servo Motor Cabling later in this manual for more information.

## 3. System Connections

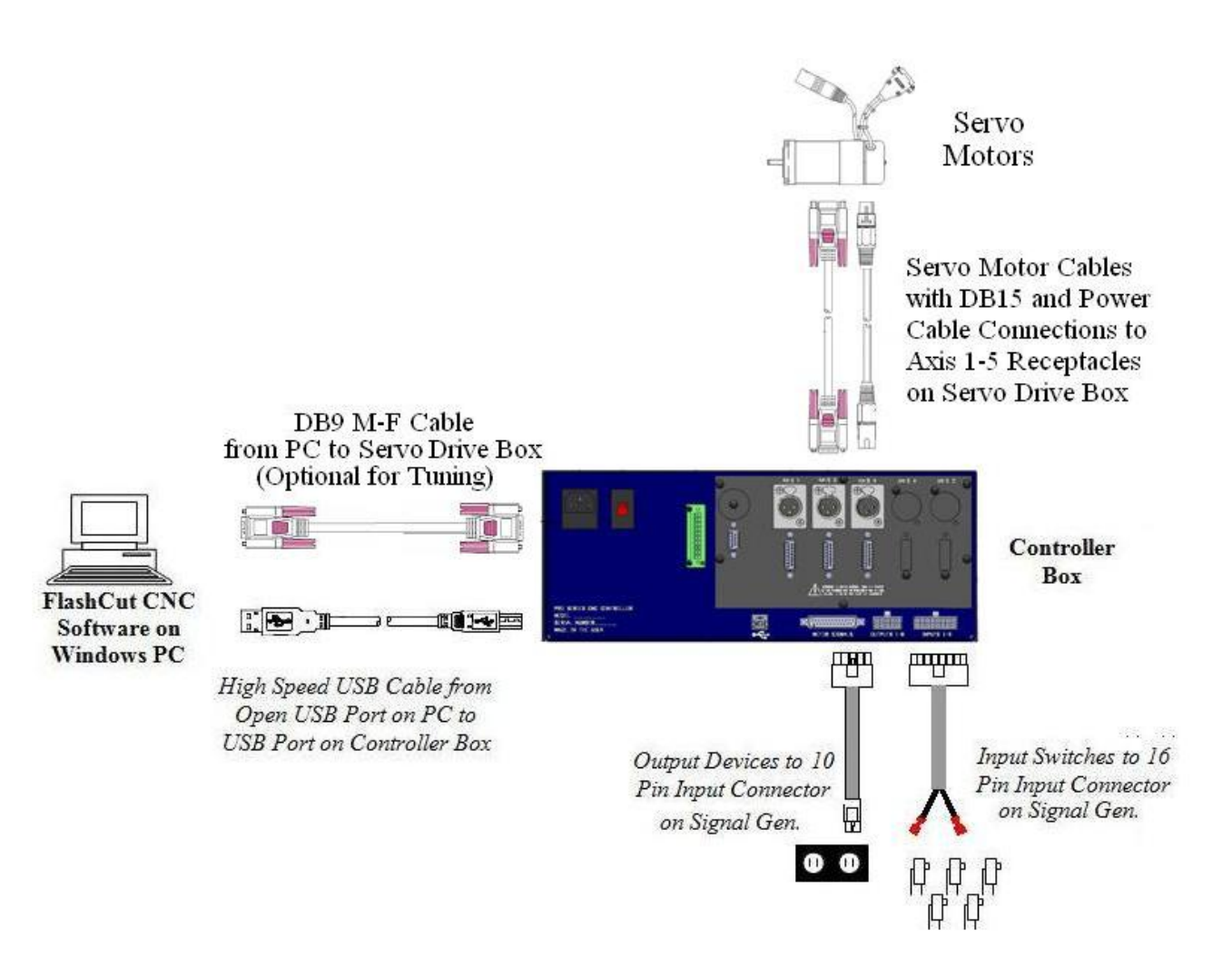

## 4. Removing the Top Cover

To remove the cover from the unit remove the 8 total screws located on the left and right sides of the unit. There are 4 screws on either side. Then lift the top cover off.

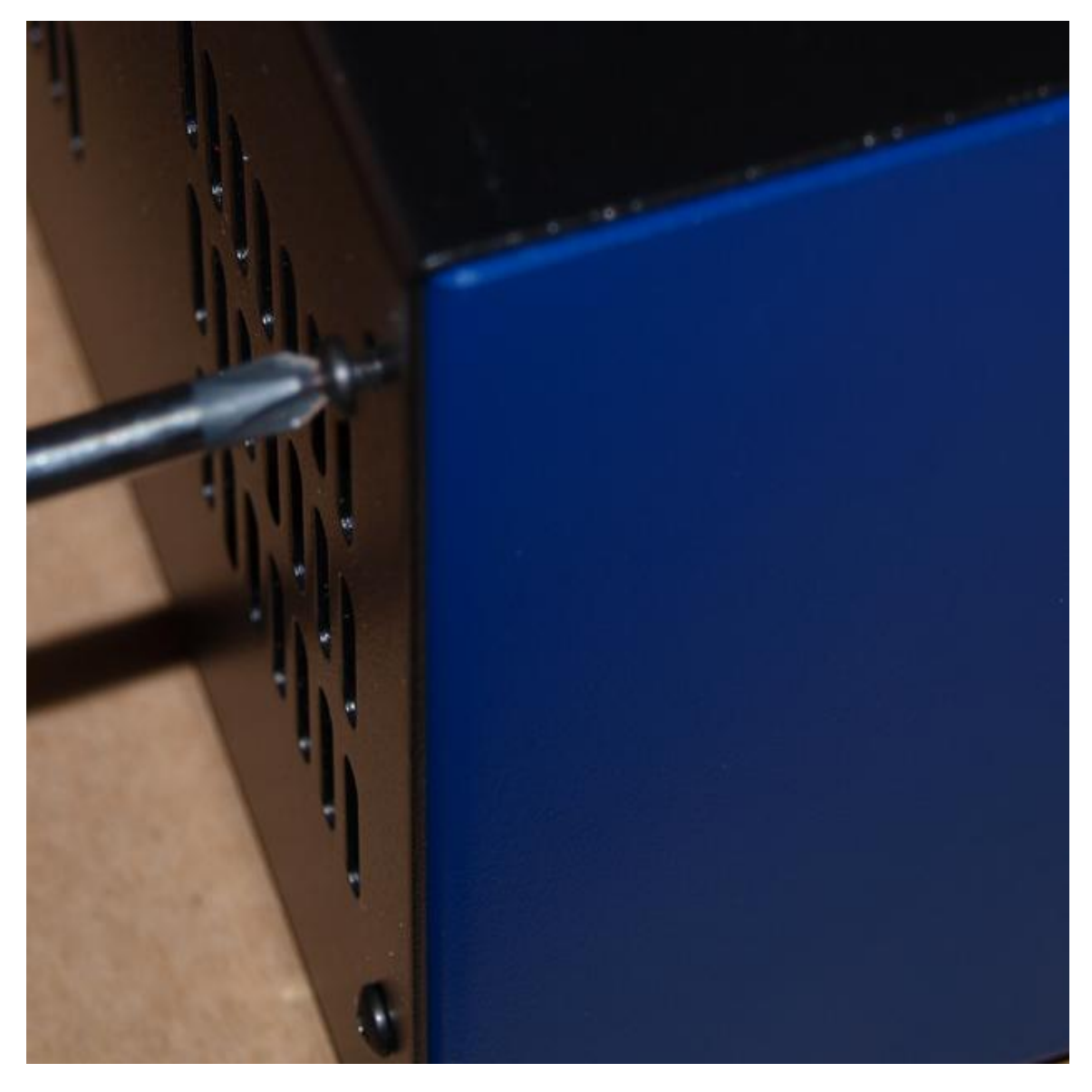

## 5. Signal Generator

### Input

The default setting for each of the input lines is normally closed (NC). The input line settings can be individually changed between normally closed (NC) or normally open (NO) input lines using FlashCut CNC software. Please refer to the FlashCut CNC User's Guide under "Input Line Settings" for further information.

In the FlashCut CNC software, the Input Line Status dialog displays "OPEN" for a high-level input voltage, or open switch, and "CLOSED" for a low-level input voltage or closed switch.

The input lines are all optically isolated. Jumpers J84 and J85 enable you to choose between the internal power of the Signal Generator and isolated power from an external source. Both jumpers must be set on the same pair of pins (either both must be on pins 1 and 2 or both must be on pins 2 and 3).

<u>Internal Power-</u> This is the most convenient option and works well for most applications, but negates some of the signal isolation. When JP84 shorts pins 1 and 2, OPT VCC gets its power from the Internal 5V power source. When JP85 shorts pins 1 and 2, OPT GND is directly connected to the Internal GND.

#### External Isolated Power

For the best noise immunity, connect an external 5V-24V power supply to the LED side of the optical couplers. When JP84 shorts pins 2 and 3, OPT VCC gets its optically isolated power from the TB-VCC. When JP85 shorts pins 2 and 3, OPT GND is directly connected to the TB-GND.

Choose **only one** of the following methods to supply power:

- 1. Connect a power source to the TB 40 screw terminal.
- 2. Connect a power source through pins 23 and 25 of the DB-25 connector.

If you are providing an external voltage through pins 23 and 25 of the DB25 Motor Signal connector or via TB-40, then you must have both JP84 and JP85 jump pins 2 and 3, OTHERWISE SEVERE DAMAGE COULD RESULT.

#### **BE VERY CAREFUL WHEN DOING ANY WIRING. IMPROPER WIRING WILL DAMAGE THE SIGNAL GENERATOR.**

Input lines 1, 2, 3 & 4 are also connected through pins 15, 16, 17 & 18 respectively of the Motor Signal connector, and input lines 5, 6, 7 & 8 are also connected through pins 5, 6, 7 & 8 respectively of the Motor Signal connector. This makes it convenient to send any signals from an external motor driver box, such as limit lines or servo position error signal, back to the Signal Generator through the DB25 cable without

using a separate input cable. Note that if an input line is being used through the Motor Signal connector, that line must remain open in the Input connector.

The receptacle that plugs into this connector is a Molex-Waldom Mini-Fit Jr. Series 16 pin receptacle (part number 39-01-2160), with female pins (part number 39-00-0039 or 39-00-0047 for 22 gauge or thinner wires).

The Molex 63811-1000 for 14-24 AWG universal or Molex 11-01-0197 Crimp Tools are recommended for installing the pins. Kits containing connectors and pins are available through FlashCut CNC or an electronics distributor.

The input lines as seen from the back of the box are arranged as follows (all connections denoted by "OPT-GND" are optically isolated ground.):

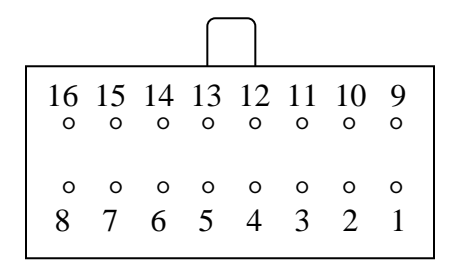

| Mini-Fit Jr.<br>Pin No. | Signal  | Mini-Fit Jr.<br>Pin No. | Signal  |
|-------------------------|---------|-------------------------|---------|
| 1                       | OPT-GND | 9                       | INPUT 1 |
| 2                       | OPT-GND | 10                      | INPUT 2 |
| 3                       | OPT-GND | 11                      | INPUT 3 |
| 4                       | OPT-GND | 12                      | INPUT 4 |
| 5                       | OPT-GND | 13                      | INPUT 5 |
| 6                       | OPT-GND | 14                      | INPUT 6 |
| 7                       | OPT-GND | 15                      | INPUT 7 |
| 8                       | OPT-GND | 16                      | INPUT 8 |

### Output

This connector is for up to 8 output lines. These lines are all compatible with TTL/CMOS level outputs. The Output ports are not setup to drive a 24V external system unless it accepts TTL/CMOS levels. They are all driven by HCT family logic. Output logic high is normally 5V and can go down to 3.9V at full load. Output logic low is normally 0V and can go up to 0.3V at full load. Each of these signals can provide up to 20mA of current.

Two additional pins on this connector are provided for your output lines: ground and +5V. These are connected to GND and +5V and are not optically isolated. This 5V circuit can source up to 100 mA. Any larger current demand would require a larger power source.

## BE VERY CAREFUL WHEN DOING ANY WIRING. IMPROPER WIRING WILL DAMAGE THE SIGNAL GENERATOR.

The output lines are all initialized to low (0V) when you turn on the Signal Generator. Output lines 1 and 2 are also connected through pins 1 and 2 respectively of the Motor Signal connector. This makes it convenient to connect up to 2 output signals to an external motor driver box to drive devices such as solid-state relays that might be in an external motor driver box.

The receptacle that plugs into this connector is a Molex-Waldom Mini-Fit Jr. Series 10 pin receptacle (part number 39-01-2100), with female pins (part number 39-00-0039 or 39-00-0047 for 22 gauge or thinner wires).

The Molex 63811-1000 for 14-24 AWG universal or Molex 11-01-0197 Crimp Tools are recommended for installing the pins. Kits containing connectors and pins are available through FlashCut CNC or an electronics distributor.

The output lines as seen from the back of the box are arranged as follows:

| 10 | 9 | 8 | 7 | 6 |  |
|----|---|---|---|---|--|
| °  | 0 | 0 | ° | ° |  |
| 。  | o | 。 | 。 | o |  |
| 5  | 4 | 3 | 2 | 1 |  |

| Mini-Fit Jr.<br>Pin No. | Signal   | Mini-Fit Jr.<br>Pin No. | Signal   |
|-------------------------|----------|-------------------------|----------|
| 1                       | OUTPUT 1 | 6                       | OUTPUT 2 |
| 2                       | OUTPUT 3 | 7                       | OUTPUT 4 |
| 3                       | OUTPUT 5 | 8                       | OUTPUT 6 |
| 4                       | OUTPUT 7 | 9                       | OUTPUT 8 |
| 5                       | +5V      | 10                      | GROUND   |

## Jumper Settings

Pin 1 of all jumpers is indicated by a small white dot printed on the PCB.

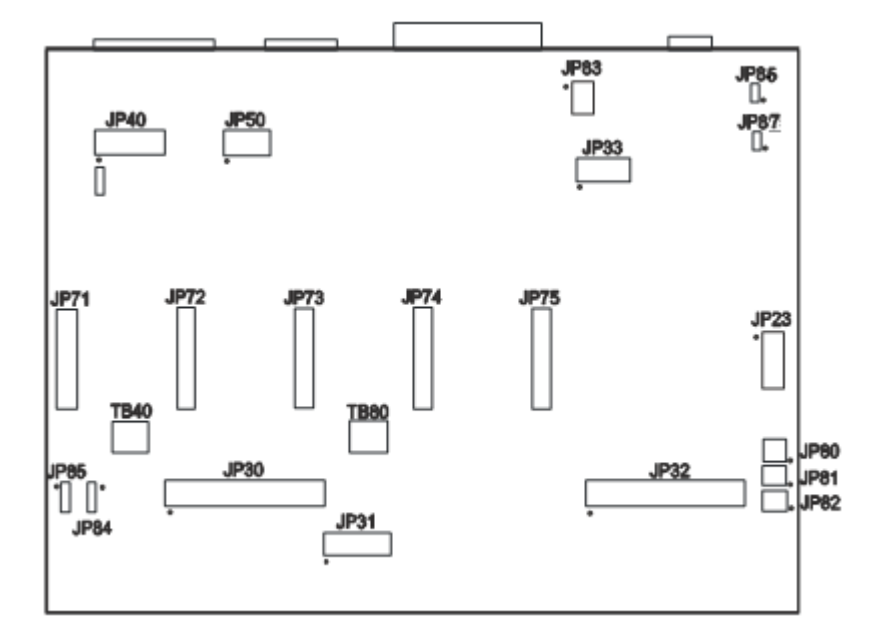

### JP83 – DB to USB Ground

This connects the DB 25 ground to the USB ground. By default pins 1 and 2, 3 and 4, and 5 and 6 are jumped as pairs

| 1 | 2 |
|---|---|
| 3 | 4 |
| 5 | 6 |

### JP84/JP85 – Input Power Select

These two jumpers enable you to choose between the internal power of the Signal Generator and isolated power from an external source. Both jumpers must be set on the same pair of pins (either both must be on pins 1 and 2 or both must be on pins 2 and 3).

#### Internal Power

This is the most convenient option and works well for most applications, but negates some of the signal isolation. When JP84 shorts pins 1 and 2, OPT VCC gets its power from the Internal 5V power source. When JP85 shorts pins 1 and 2, OPT GND is directly connected to the Internal GND.

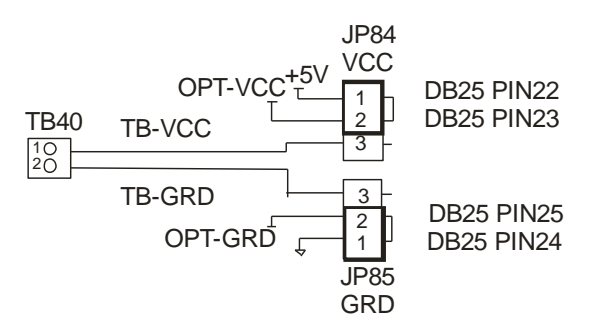

External Isolated Power

For the best noise immunity, connect an external 5V-24V power supply to the LED side of the optical couplers. When JP84 shorts pins 2 and 3, OPT VCC gets its optically isolated power from the TB-VCC. When JP85 shorts pins 2 and 3, OPT GND is directly connected to the TB-GND.

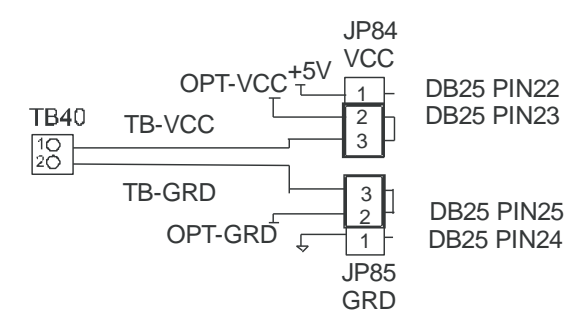

Choose only one of the following methods to supply power:

- 1. Connect a power source to the TB 40 screw terminal.
- 2. Connect a power source through pins 23 and 25 of the DB-25 connector.
- 3. Check the resistor value in RP41 to make sure it matches the voltage in TB40.

| TB40 Voltage | RP41 Value (10 pin 9 Resistor SIP) |
|--------------|------------------------------------|
| 5V           | $3.9k\Omega$ (Default)             |
| 12V          | 11kΩ                               |
| 24V          | 22kΩ                               |

If you are providing an external voltage through pins 23 and 25 of the DB25 Motor Signal connector or via TB-40, then you must have both JP84 and JP85 jump pins 2 and 3, OTHERWISE SEVERE DAMAGE COULD OCCUR.

#### JP 86 – USB to Chassis Ground

This jumper connects the USB shield to the chassis ground of the Signal Generator when jumped.

### JP 87 – Internal Signal to Chassis Ground

This jumper connects the internal signal ground to the chassis ground of the Signal Generator when jumped.

## Internal Connections

The diagram below shows the locations of the internal connectors. The top of the diagram corresponds to the back side of the signal generator (where the external connectors are located). The small dot next to some of the connectors designates the number 1 pin position.

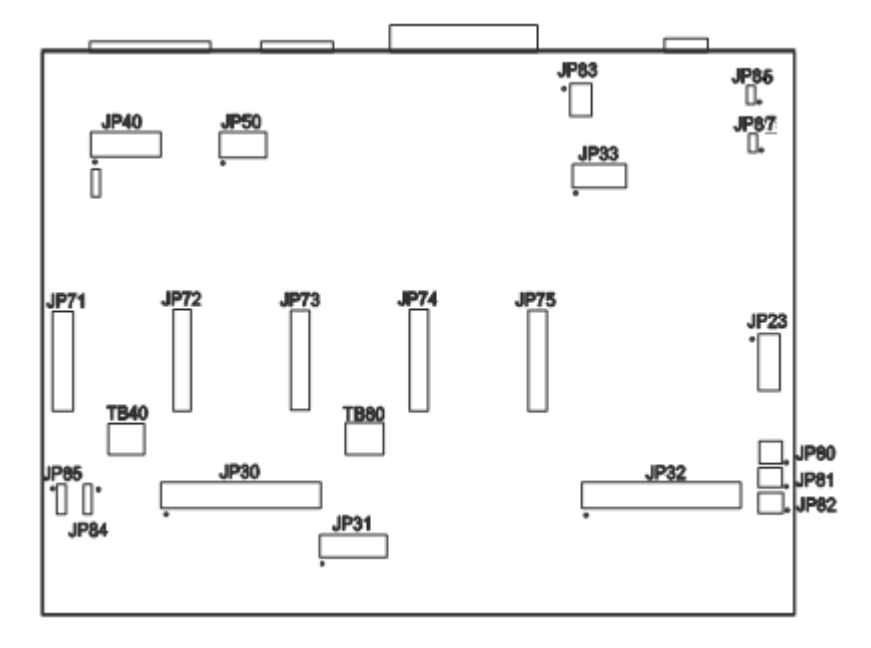

On the following diagrams, the positions of the connectors will be highlighted in black.

Connectors JP30, JP31, JP32, JP33

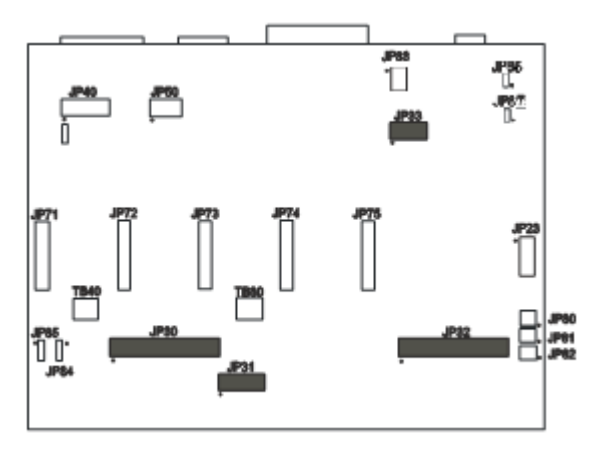

## JP30 – Auxiliary Inputs

| This contains all of the Input |  | +3.3V | 1  | 2  | +3.3V |
|--------------------------------|--|-------|----|----|-------|
| Signals 1-8 which come out of  |  | GPI32 | 3  | 4  | GPI1  |
| the 501A board and Input       |  | GPI31 | 5  | 6  | GPI2  |
| Signals 9-32 which come out    |  | GPI30 | 7  | 8  | GPI3  |
| of the I/O Expansion board.    |  | GPI29 | 9  | 10 | GPI4  |
| -                              |  | GPI28 | 11 | 12 | GPI5  |
|                                |  | GPI27 | 13 | 14 | GPI6  |
|                                |  | GPI26 | 15 | 16 | GPI7  |
|                                |  | GPI25 | 17 | 18 | GPI8  |
|                                |  | GND   | 19 | 20 | GND   |
|                                |  | GPI24 | 21 | 22 | GPI9  |
|                                |  | GPI23 | 23 | 24 | GPI10 |
|                                |  | GPI22 | 25 | 26 | GPI11 |
|                                |  | GPI21 | 27 | 28 | GPI12 |
|                                |  | GPI20 | 29 | 30 | GPI13 |
|                                |  | GPI19 | 31 | 32 | GPI14 |
|                                |  | GPI18 | 33 | 34 | GPI15 |
|                                |  | GPI17 | 35 | 36 | GPI16 |
|                                |  | +3.3V | 37 | 38 | +3.3V |
|                                |  | GND   | 39 | 40 | GND   |

## JP31 – Status LEDs

| This is for connecting wired | +5V      | 1  | 2  | N/C       |
|------------------------------|----------|----|----|-----------|
| LEDs from a custom chassis   | LED-DIR1 | 3  | 4  | LED-STEP1 |
| to the 501A LED signals.     | LED-DIR2 | 5  | 6  | LED-STEP2 |
|                              | LED-DIR3 | 7  | 8  | LED-STEP3 |
|                              | LED-DIR4 | 9  | 10 | LED-STEP4 |
|                              | LED-DIR5 | 11 | 12 | LED-STEP5 |
|                              | LED-AUX  | 13 | 14 | LED-USB   |
|                              | GND      | 15 | 16 | LED-PWR   |

| This contains signal and  | +3.3V    | 1  | 2  | GND      |
|---------------------------|----------|----|----|----------|
| address lines for the I/O | CS6      | 3  | 4  | STATUS6  |
| Expansion board.          | TXD2     | 5  | 6  | FAULT6   |
| <b>F</b>                  | RXD2     | 7  | 8  | AUX1-STB |
|                           | OUT-ENA  | 9  | 10 | AUX2-STB |
|                           | OUT2-STB | 11 | 12 | OUT1-STB |
|                           | OUT4-STB | 13 | 14 | OUT3-STB |
|                           | +5V      | 15 | 16 | +5V      |
|                           | GND      | 17 | 18 | GND      |
|                           | A0       | 19 | 20 | A1       |
|                           | DATA1    | 21 | 22 | DATA2    |
|                           | DATA3    | 23 | 24 | DATA4    |
|                           | DATA8    | 25 | 26 | DATA7    |
|                           | DATA6    | 27 | 28 | DATA5    |
|                           | +7V      | 29 | 30 | +7V      |
|                           | SPHOME   | 31 | 32 | ENC CLK  |
|                           | +3.3V    | 33 | 34 | ENC DIR  |
|                           | AGND     | 35 | 36 | AV+      |
|                           | DAC2     | 37 | 38 | DAC1     |
|                           | ADC1     | 39 | 40 | AGND     |

## JP32 – Bus Expansion

## JP33 – Step & Direction

| This contains all of the step | STEP5 | 1  | 2  | ENA  |
|-------------------------------|-------|----|----|------|
| and direction signals for 5   | STEP4 | 3  | 4  | DIR5 |
| axes of motion.               | STEP3 | 5  | 6  | DIR4 |
|                               | STEP2 | 7  | 8  | DIR3 |
|                               | STEP1 | 9  | 10 | DIR2 |
|                               | GND   | 11 | 12 | DIR1 |

### **Connectors JP40, JP50**

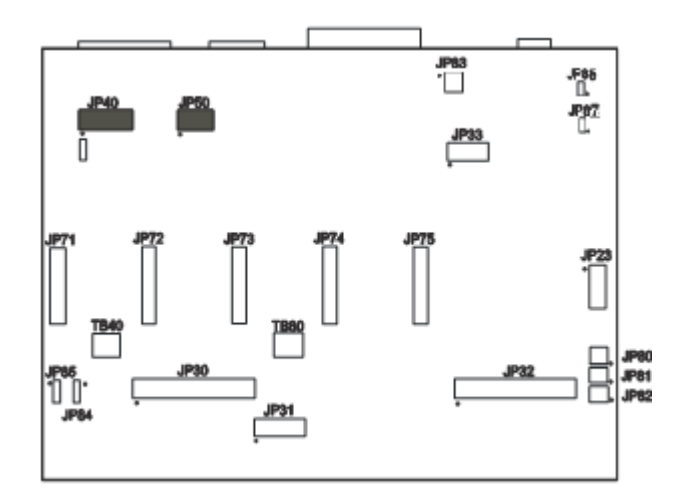

## JP40 – Input Aux Header

| This contains the same         |
|--------------------------------|
| signals as the Mini-Fit Jr.    |
| Input Connector. It is         |
| provided for the convenience   |
| of using a different input     |
| connector or an external input |
| connector on a custom          |
| chassis.                       |
|                                |

| GPI1 | 1  | 2  | OPT-GND |
|------|----|----|---------|
| GPI2 | 3  | 4  | OPT-GND |
| GPI3 | 5  | 6  | OPT-GND |
| GPI4 | 7  | 8  | OPT-GND |
| GPI5 | 9  | 10 | OPT-GND |
| GPI6 | 11 | 12 | OPT-GND |
| GPI7 | 13 | 14 | OPT-GND |
| GPI8 | 15 | 16 | OPT-GND |
|      |    |    |         |

GPO1

GPO3

GPO5

8 GPO7 10 VCC

2

4

6 8

## JP50 – Output Aux Header

| This contains the same         |   |  | GPC | )2 | 1 |
|--------------------------------|---|--|-----|----|---|
| signals as the Mini-Fit Jr.    |   |  | GPC | )4 | 3 |
| Input Connector. It is         |   |  | GPC | )6 | 5 |
| provided for the convenience   |   |  | GPC | 8  | 7 |
| of using a different input     |   |  | GN  | D  | 9 |
| of using a different input     | _ |  |     |    |   |
| connector or an external input |   |  |     |    |   |
| connector on a custom          |   |  |     |    |   |
| chassis.                       |   |  |     |    |   |
|                                |   |  |     |    |   |

Connectors JP80, JP81, JP82

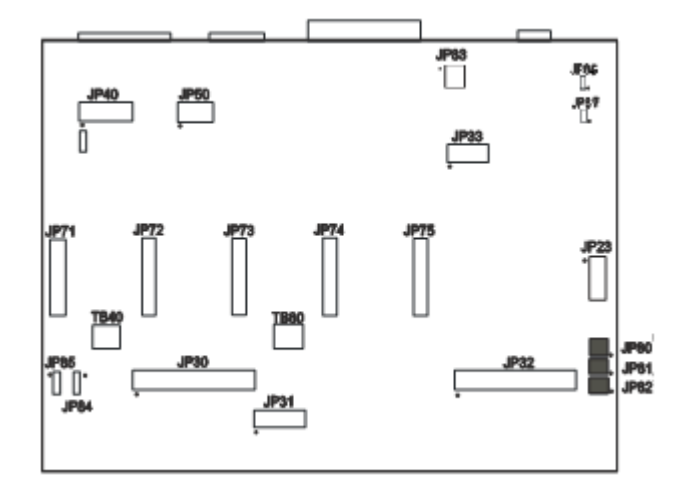

#### JP80 – Rear Panel Power

Connect the main power here. It can be 8.5V - 16V DC or AC. See current draw chart for power requirements.

### JP81 – Rear Panel Fuse

This is for an optional power fuse. The unit is shipped with a shunt instead of a fuse. If you replace the shunt with a fuse, it should be sized according to your power requirements.

#### JP82 – Front Panel Switch

Connect the main power switch here.

Axis Plug-In Interfaces

Axis Plug-Ins JP71 – JP75

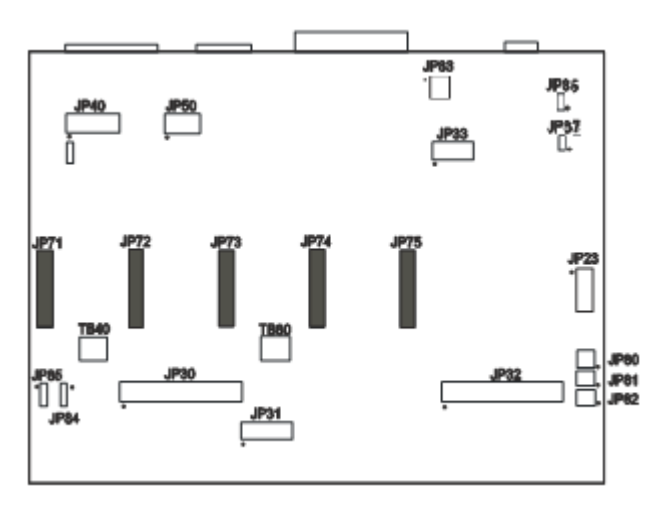

The Axis plug-in interfaces are used to add additional functions to the main signal generator board. For example, a stepper drive plug-in card or cable will enable you to drive a stepper motor directly from the signal generator box.

| 1  | 2  |  |
|----|----|--|
| 3  | 4  |  |
| 5  | 6  |  |
| 7  | 8  |  |
| 9  | 10 |  |
| 11 | 12 |  |
| 13 | 14 |  |
| 15 | 16 |  |
| 17 | 18 |  |
| 19 | 20 |  |

Each of these plug-in cards is a SKT10X2 connector, with the pin configuration on the left. Pin numbers 1-5, 7, 13, 15 and 17-20 perform the same function on each jumper.

Per the chart below, pins 6, 8-12, 14 and 16 have different values of Status, Fault, InputA, Dir, InputB, Step, SCOM and CS respectively for each plug-in card.

| Pin<br>No. | Label  | Function             | JP-71   | JP-72   | JP-73   | JP-74   | JP-75   |
|------------|--------|----------------------|---------|---------|---------|---------|---------|
| 1          | HV-PWR | High Voltage Power   | HV-PWR  | HV-PWR  | HV-PWR  | HV-PWR  | HV-PWR  |
| 2          | HV-PWR | High Voltage Power   | HV-PWR  | HV-PWR  | HV-PWR  | HV-PWR  | HV-PWR  |
| 3          | GND    | Ground               | GND     | GND     | GND     | GND     | GND     |
| 4          | GND    | Ground               | GND     | GND     | GND     | GND     | GND     |
| 5          | RxD2   | Serial Com. Receive  | RxD2    | RxD2    | RxD2    | RxD2    | RxD2    |
| 6          | STATUS | Status               | STATUS1 | STATUS2 | STATUS3 | STATUS4 | STATUS5 |
| 7          | TxD2   | Serial Com. Transmit | TxD2    | TxD2    | TxD2    | TxD2    | TxD2    |
| 8          | FAULT  | Fault Indicator      | FAULT1  | FAULT2  | FAULT3  | FAULT4  | FAULT5  |
| 9          | INPUTA | Input A              | IN8     | IN10    | IN12    | IN14    | IN16    |
| 10         | DR     | Direction            | DR1     | DR2     | DR3     | DR4     | DR5     |
| 11         | INPUTB | Input B              | IN9     | IN11    | IN13    | IN15    | IN17    |
| 12         | ST     | Step                 | ST1     | ST2     | ST3     | ST4     | ST5     |
| 13         | SM0    | SM0                  | SM0     | SM0     | SM0     | SM0     | SM0     |
| 14         | SCOM   | SCOM                 | SCOM1   | SCOM2   | SCOM3   | SCOM4   | SCOM5   |
| 15         | SM1    | SM1                  | SM1     | SM1     | SM1     | SM1     | SM1     |
| 16         | CS     | Chip Select          | CS1     | CS2     | CS3     | CS4     | CS5     |
| 17         | ENA    | Enable               | ENA     | ENA     | ENA     | ENA     | ENA     |
| 18         | +5V    | +5V                  | +5V     | +5V     | +5V     | +5V     | +5V     |
| 19         | GND    | GND                  | GND     | GND     | GND     | GND     | GND     |
| 20         | GND    | Ground               | GND     | GND     | GND     | GND     | GND     |

## 6. FlashCut Software Settings

Motor Signal Setup:

In FlashCut CNC go to Configuration...System...Motor Signals and choose the appropriate servo box that you have:

| System       Display Shortcul         Controller       Advanced Normance         General       Axis         Machine       Axis         Basic Definition       1         Retary Axes       0         Oriver Parameters       3         Basic Definition       1         Rotary Axes       3         Orive Parameters       3         Basic Horning       1         Advanced Definition       N/A         Rotary Axes       Step Pulse Activation:         Drive Parameters       Step Pulse Activation:         Basic Horning       N/A         Advanced Horning       N/A         Fietdrat/Ramping       Motor Delays         Reference Points       None         Fixture Offsets       None         Threading       Umathines         McOde Execution       Image: None         M-Code Execution       Image: None         M-Code Execution       Image: None         M-Code Execution       Image: None         M-Code Execution       Image: None         M-Code Execution       Image: None         M-Code Execution       Image: None         M-Code Execution       Image: None                                                                                                    | 💈 Configuration      |                           | in the state of the second                |
|----------------------------------------------------------------------------------------------------|----------------------|---------------------------|-------------------------------------------|
| Ochroller       Motor Lines       Signals         Ochroller       Axis       Motor Direction         Performance       I       N/A       Direction         General       I       N/A       Positive       Image: Signals         Matchine       Basic Definition       Image: Signals       Direction       Image: Signals         Advanced Definition       Avia       Negative       Image: Signals       Direction       Image: Signals         Other Parameters       Image: Signals       Image: Signals       Signals       Direction       Image: Signals         Advanced Definition       Advanced Definition       N/A       Negative       Image: Signals       Signals       Direction       Signals         Basic Homing       Advanced Homing       N/A       Positive       Signals       Signals                                                                                                    | E-System             | Motor Signals             | Display Shortcut                          |
| Communications       Axis       Motor         Mictor Signal       Performance       Direction         General       1       ×       N/A       Positive ▼         Basic Definition       2       Y       N/A       Positive ▼         3       Z       N/A       Positive ▼         3       Z       N/A       Positive ▼         3       Z       N/A       Positive ▼         3       Z       N/A       Positive ▼         3       Z       N/A       Positive ▼         3       Z       N/A       Positive ▼         3       Z       N/A       Positive ▼         3       Z       N/A       Positive ▼         3       Z       N/A       Positive ▼         5       None ▼       N/A       Positive ▼         5       None ▼       N/A       Positive ▼         5       None ▼       N/A       Positive ▼         6       Input Lines       Divertions tag       2       (usec)         Min Time Between Steps:       2       (usec)       Min Step-Direction Lag:       2       (usec)         Input Lines       M-Code Execution ▼ <t< td=""><td>Controller</td><td>- Motor Lines</td><td>- Signals</td></t<>                                                                                                    | Controller           | - Motor Lines             | - Signals                                 |
| Motor Signals   Performance   General   I   X   Machine   Advanced Definition   Advanced Definition   Rotary Axes   Drive Parameters   Basklash Compensatic   Basklash Compensatic   Basklash Compensatic   Basic Homing   Advanced Homing   Feedrate/Ramping   Motion Delays   Reference Points   Fixture Offsets   Threading   I/O   Input Lines   Output Lines   Analog Output   Programming   M-Code Execution                                                                                                    | Communications       | Axis Motor                | Driver Medel:                             |
| Performance   General   Machine   Basic Definition   Advanced Definition   Rotary Axes   Drive Parameters   Basic Homing   Advanced Homing   Feedrate/Ramping   Motion Delays   Reference Points   Fixture Offsets   Threading   I /O   Input Lines   Output Lines   Analog Output   Programming   M-Code Execution   Min Cancel   III   Imachine Imachine                                                                                                    | Motor Signals        | Letter Subaxis Direction  | Diver Model                               |
| General<br>General<br>Machine<br>Basic Definition<br>Rotary Axes<br>Drive Parameters<br>Backlash Compensatic<br>Basic Homing<br>Advanced Homing<br>Advanced Homing<br>Feedrate/Ramping<br>Motion Delays<br>Reference Points<br>Fixture Offsets<br>Threading<br>M-Code Definitions<br>M-Code Execution<br>M-Code Execution | Performance          | 1 X V N/A Positive V      | FlashCut &A Servo (FCS-x182D)             |
| <ul> <li>Machine</li> <li>Basic Definition</li> <li>Advanced Definition</li> <li>Rotary Axes</li> <li>Drive Parameters</li> <li>Backlash Compensatic</li> <li>Basic Homing</li> <li>Advanced Homing</li> <li>Fedrate/Ramping</li> <li>Motion Delays</li> <li>Reference Points</li> <li>Fixture Offsets</li> <li>Threading</li> <li>- VO</li> <li>Input Lines</li> <li>Output Lines</li> <li>Output Lines</li> <li>Output Lines</li> <li>M-Code Definitions</li> <li>M-Code Execution</li> <li>T</li> </ul>                                                                                                    | General              |                           | Driver Type: Servo                        |
| Basic Definition   Advanced Definition   Rotary Axes   Drive Parameters   Backlash Compensatic   Basic Homing   Advanced Homing   Feedrate/Ramping   Motion Delays   Reference Points   Fixture Offsets   Threading   VO   Input Lines   Analog Output   Programming   M-Code Execution                                                                                                    | Machine              | 2 Y V IN/A Positive V     |                                           |
| Advanced Definition   Rotary Axes   Drive Parameters   Backlash Compensatic   Basic Homing   Advanced Homing   Feedrate/Ramping   Motion Delays   Reference Points   Fixture Offsets   Threading   VO   Input Lines   Analog Output   Programming   M-Code Execution     M-Code Execution     W     Cancel     Step Pulse Points   Fixture Offsets     Threading     M-Code Execution     M-Code Execution     W     Cancel     Step Pulse Points   Fixture Offsets     Threading     M-Code Execution     W     Cancel     Step Pulse Points     Step Pulse Activation:     Nome     N/A     Positive     Step Pulse Activation:     Nome     VO     Input Lines     Analog Output     Programming     M-Code Execution     W     Cancel     VO     Input Lines     Maio Code Definitions     M-Code Execution     W     Threading </td <td>Basic Definition</td> <td>3 Z 💌 N/A 👻 Negative 💌</td> <td></td>                                                                                                    | Basic Definition     | 3 Z 💌 N/A 👻 Negative 💌    |                                           |
| <ul> <li>Active Parameters</li> <li>Backlash Compensatic</li> <li>Basic Homing</li> <li>Advanced Homing</li> <li>Feedrate/Ramping</li> <li>Motion Delays</li> <li>Reference Points</li> <li>Fixture Offsets</li> <li>Threading</li> <li>VO</li> <li>Input Lines</li> <li>Output Lines</li> <li>Analog Output</li> <li>Programming</li> <li>M-Code Definitions</li> <li>M-Code Execution</li> <li>Cancel</li> </ul>                                                                                                    | Rotan Aves           |                           | Step Pulse Polarity: High                 |
| Backlash Compensatic   Basic Homing   Advanced Homing   Feedrate/Ramping   Motion Delays   Reference Points   Fixture Offsets   Threading   VO   Input Lines   Output Lines   Output Lines   Output Lines   McCode Definitions   M-Code Execution                                                                                                    | Drive Parameters     | 4 None  N/A  Positive     | Step Pulse Activation: Normal 🖃           |
| Basic Homing       Min Step Pulse Width:       2       (µsec)         Min Time Between Steps:       2       (µsec)         Min Time Between Steps:       2       (µsec)         Direction-Step Setup:       2       (µsec)         Min Step-Direction Lag:       2       (µsec)         Min Step-Direction Lag:       2       (µsec)         Image: Step Pulse Width:       2       (µsec)         Min Time Between Steps:       2       (µsec)         Min Step-Direction Lag:       2       (µsec)         Image: Min Step-Direction Lag:       2       (µsec)         Image: Min Step-Direction Lag:       2       (µsec)         Image: Min Step-Direction Lag:       2       (µsec)         Image: Min Step-Direction Lag:       2       (µsec)         Image: Min Step-Direction Lag:       1       1         Image: Min Step-Direction Lag:       1       1       1         Image: Min Step-Direction Lag:       1       1       1       1         Image: Min Step-Direction Lag:       1       1       1       1         Image: Min Step-Direction Lag:       1       1       1       1         Image: Min Step-Direction Lag:       1       1       1                                                                                                    | Backlash Compensatic | 5 None 💌 N/A 👻 Positive 💌 | Chen Dulas Middle D                       |
| Advanced Homing   Feedrate/Ramping   Motion Delays   Reference Points   Fixture Offsets   Threading   U   Input Lines   Output Lines   Output Lines   Output Lines   Manalog Output   Programming   M-Code Definitions   M-Code Execution                                                                                                    | Basic Homing         |                           | Step Pulse Width: 2 (µsec)                |
| Feedrate/Ramping     Motion Delays     Reference Points     Fixture Offsets     Threading     Pi/O     Input Lines     Output Lines     Manalog Output     Programming     M-Code Definitions     M-Code Execution     T                                                                                                    | Advanced Homing      |                           | Min Time Between Steps: 2 (µsec)          |
| Motion Delays Reference Points Fixture Offsets Director Step Setup. 12 (µsec) Min Step-Direction Lag: 2 (µsec) Enable Signal Polarity: Low  Dynamic Enable Line Enable Signal on Power-Up: Enable Motors  Min Step-Upice Concel                                                                                                    | Feedrate/Ramping     |                           | Direction Chen Calum (used)               |
| Min Step-Direction Lag:   Pit/O   Pit/O   Programming   M-Code Definitions   M-Code Execution   M-Code Execution                                                                                                    | Motion Delays        |                           | Direction-step setup. 2 (µsec)            |
| Enable Signal Polarity: Low     Imput Lines     Output Lines     Output Lines     Manage Output     Programming     M-Code Definitions     M-Code Execution     T     M-Code Execution     T                                                                                                    | Reference Points     |                           | Min Step-Direction Lag: 2 (µsec)          |
| Intrading     Enable Signal Polarity: Low     Image: Enable Signal Polarity: Low     Image: Enable Line     Dynamic Enable Line     Enable Signal on Power-Up: Enable Motors     M-Code Definitions     M-Code Execution     M-Code Execution     T     Image: Enable Signal on Power-Up: Enable Motors     Image: Enable Signal on Power-Up: Enable Motors     Image: Enable Signal on Power-Up: Enable Signal on Power-Up: Enable Motors     Image: Enable Signal on Power-Up: Enable Motors     Image: Enable Signal on Power-Up: Enable Motors     Image: Enable Signal on Power-Up: Enable Motors     Image: Enable Signal on Power-Up: Enable Signal on Power-Up: Enable Signal on Power-Up: Enable Signal on Power-Up: Enable Signal on Power-Up: Enable Signal on Power-Up: Enable Signal on Power-Up: Enable Sig                                                                                                    | Threading            |                           |                                           |
| Input Lines     Output Lines     Output Lines     Analog Output     Programming     M-Code Definitions     M-Code Execution     T     DK     Cancel                                                                                                    |                      |                           | Enable Signal Polarity: Low               |
| Output Lines     Analog Output     Programming     M-Code Definitions     M-Code Execution     T      DK     Cancel                                                                                                    | Input Lines          |                           | 🗖 Dynamic Enable Line                     |
| Analog Output     Programming     M-Code Definitions     M-Code Execution     T     DK     Cancel                                                                                                    | - Output Lines       |                           | Enable Signal on Power Lie: Enable Motore |
| Programming     M-Code Definitions     M-Code Execution     ✓     M     Concel                                                                                                    | Analog Output        |                           |                                           |
| M-Code Definitions M-Code Execution                                                                                                    |                      |                           |                                           |
| Image: DK     Cancel                                                                                                    |                      |                           |                                           |
|                                                                                                    | M-Code Execution +   |                           |                                           |
| <u>D</u> K Cancel                                                                                                    |                      |                           |                                           |
|                                                                                                    | OK Cancel            |                           |                                           |
|                                                                                                    |                      |                           |                                           |

#### Input Lines Setup:

If you overdrive the servomotors, they will get out of position beyond their programmed tolerance. If this occurs a fault signal will be sent from the servo box to the signal generator through one of the above input lines.

This signal is automatically routed to the Signal Generator via the internal servo cables. There is no need to connect wires to lines 9, 11, 13, 15 or 17 of the input line connector on the back of the Signal Generator.

FlashCut CNC

| System                                         | Input Line | \$                 |            |                    |                       |        | 🔲 Displ                         | ay Shortcut |
|------------------------------------------------|------------|--------------------|------------|--------------------|-----------------------|--------|---------------------------------|-------------|
| Communications<br>Motor Signals<br>Performance | Line #     | Function           | Location   | Description        |                       | Wiring | Sensing<br>Debounce<br>(inches) | •           |
| General                                        |            | Unused             | N/A        |                    |                       | N.O.   | 0.0040                          |             |
| Mashina                                        | 2          | Unused             | N/A        |                    |                       | N.O.   | 0.0040                          |             |
| - Machine                                      | 3          | Unused             | N/A        |                    |                       | N.C.   | 0.0040                          |             |
| Basic Definition                               | 4          | Unused             | N/A        |                    |                       | N.C.   | 0.0040                          |             |
| - Advanced Definition                          | 5          | Unused             | N/A        |                    |                       | N.C.   | 0.0040                          | 1           |
| Rotary Axes                                    | 6          | Unused             | N/A        |                    |                       | N.C.   | 0.0040                          |             |
| Drive Parameters                               | 7          | Unused             | N/A        |                    |                       | N.C.   | 0.0040                          |             |
| Backlash Compensatic                           | 8          | Unused             | N/A        |                    |                       | N.C.   | 0.0040                          |             |
| Basic Homing                                   | 9          | Safety             | N/A        | Axis 1 Servo Fault |                       | N.O.   | 0.0040                          |             |
| Advanced Hemine                                | 10         | Unused             | N/A        |                    |                       | N.O.   | 0.0040                          |             |
| Advanced Homing                                | 11         | Safety             | N/A        | Axis 2 Servo Fault |                       | N.U.   | 0.0040                          |             |
|                                                | 12         | Unused             | N/A        |                    |                       | N.C.   | 0.0040                          |             |
| Motion Delays                                  | 13         | Sarety             | N/A        | Axis 3 Servo Fault |                       | N.U.   | 0.0040                          |             |
| Reference Points                               | 14         | Catalu             | N/A<br>N/A | Auio A Convo Foult |                       | N.U.   | 0.0040                          |             |
| - Fixture Offsets                              | 10         | Sarety             | N/A<br>N/A | Axis 4 Servo Fault |                       | N.O.   | 0.0040                          | -           |
| Threading                                      | 1 10       | Unused             | N/A        | 1                  |                       | N.C.   | 0.0040                          | <u> </u>    |
| _ I/O                                          |            | Debounce Factor    | : 8        |                    | Set All Wiring:       |        |                                 |             |
| - Output Lines                                 | Debo       | unce During Motion | : 5 💌      | (msec)             | Normally <u>C</u> los | ed     |                                 |             |
| Analog Output                                  | D          | ebounce When Idle  | 0.100      | (sec)              | Normally Ope          | en     |                                 |             |
| M Code Definition                              |            |                    |            |                    |                       |        |                                 |             |
|                                                |            |                    |            |                    |                       |        |                                 |             |
| M-Code Execution +                             |            |                    |            |                    |                       |        |                                 |             |
|                                                |            |                    |            |                    |                       |        |                                 |             |

**Please note that if you** are using input lines, make sure to not occupy inputs 9, 11, 13, 15 or 17as a conflict will occur and the input connected to these lines will malfunction.

## 7. Resetting Your Servo Drive

- 1. If a Servo Fault occurs you must reset the Servo Module. To reset the module, you can turn the servo drive modules off using the E-Stop button in the front, wait 30 seconds then pull the E-Stop button back out.
- 2. Check your feedrate/ramping settings to make sure they are not too aggressive.
- 3. Resume movement. You may need to re-home the axes as they have most likely lost position.

Note that a servo fault might show up by a message that says, "A limit switch has briefly been tripped and reset..." In this case the error will not show up if you check the input status.

## 8. Upgrading a Servo Driver

The servo box is ready to accept up to 5 servo drive modules. If you want to add a drive module or you need to replace a servo drive module, follow these instructions:

- 1. Remove the top cover. For more detailed instructions see "Removing the Top Cover" earlier in this manual.
- 2. If you are replacing a drive, carefully remove all of the cabling from the drive that you are replacing
- 3. Remove the two screws that fasten the bottom flange of the servo drive to the Servo Box Chassis. It is actually easiest if you remove one of the screws and loosen the other.

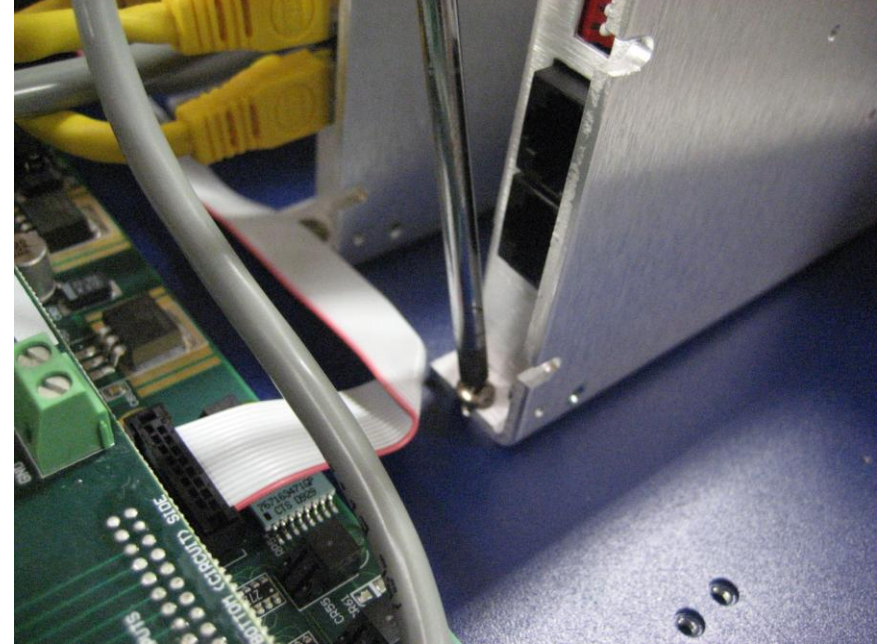

- 4. Remove the drive module.
- 5. Make sure the dip switch settings are set properly on the new drive module. Inside of the control box, there is one drive module for each axis. These modules have a set of 8 dip switches on the side next to the RJ-45 receptacles. Switches 1-6 should be towards the numbers on the switch bank (Towards the front panel of the drive module). Switches 7 and 8 should be away from the numbers on the switch bank for **all of the drive modules except the last one in line**. The last drive module in line should have switches 7 and 8 towards the numbers. For example, for a 3 axis system, the switch bank in the modules for axes 1 and 2 should look like the figure on the left, while the last module (axis 3) should have switch settings like the figure on the right. In a 4 axis system, the switch bank in modules 1-3 should look like the figure on the left and module 4 should look like the figure on the right.

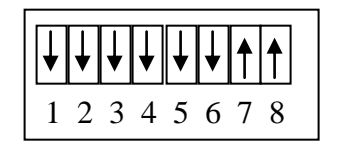

- 6. For noise immunity, it is good to install a grounding wire from Pin 2 of CN1 to the chassis of the drive module.

- 7. Install the new drive module and secure it with the two screws to the bottom of the chassis.
- 8. Install all of the connectors of the cabling onto the drive module.
- **9.** There are two RJ-45 connections on the end of each drive module (CN5 and CN6). The first RJ-45 cable goes from the communications card on the main servo control box to CN6 of the first drive. The next cable goes from CN5 of the first module to CN6 of the following module. This continues up to the last drive module which only has CN6 connected from the preceding drive module.

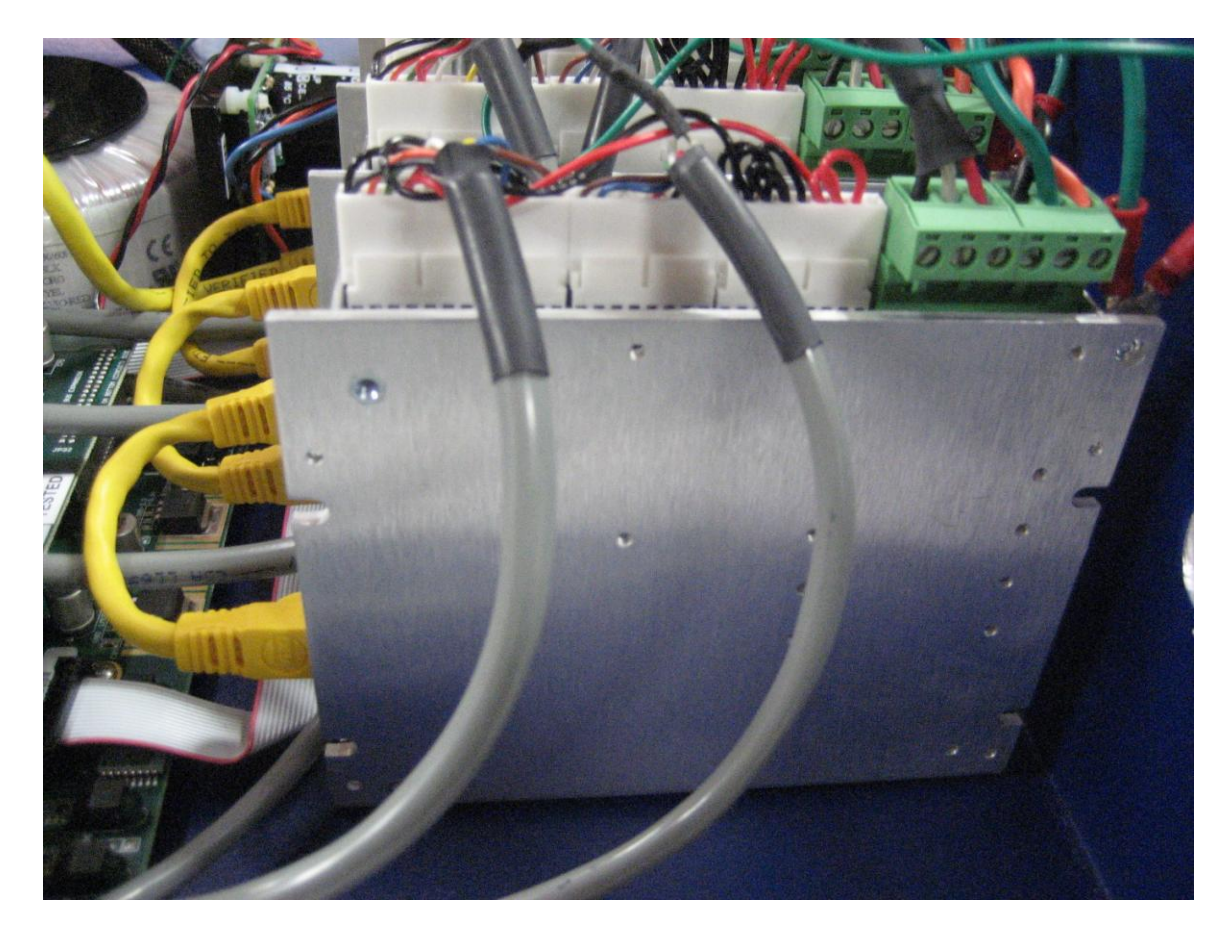

- 10. Do a final check on all of the connections
- 11. Replace the cover and the 8 screws.

## 9. Servo Gain Settings

There are mathematical parameters for the servo system that need to be tuned to account for the differing mechanical behavior of a given machine tool and a given motor. We have already pre-tuned these settings in your system given some assumptions that were made about the dynamics of your machine and motors. Sometimes these settings need to be adjusted for better performance. The main parameters that need to be adjusted are the Servo Gain, the Dead Band Compensation, and the Error Limit.

The Servo Gain is the stiffness of the motors. The higher the servo gain, the tighter the motor will follow the toolpath, however, the tighter the system, the more susceptible the motors will be to high frequency vibration when at rest.

The dead band compensation negates the "dead band" zone of the motors, when they have very little stiffness. The higher the dead band compensation, the smaller this zone is. However, the larger this number, the more susceptible the motors will be to high frequency vibration when at rest.

Since a servo system is a feedback system, it moves to a position, compares the actual position with the desired position, and then physically corrects itself. The amount that the actual position can differ from the desired position at any time is the Error Limit. If the Error Limit is exceeded, an error signal is sent to the signal generator, and the Servo System needs to be reset. The higher the Error Limit, the less susceptible you will be to getting a servo error.

To change these settings, we have provided a program called Distributed Control Network Facility (DCN).

### To Install DCN:

1. DCN is automatically installed on your hard drive if you have FlashCut CNC version 3.0.6 or later. It is located by default under:

C:\Program Files\FlashCut CNC 3\Servo Software

2. If you do not have DCN installed, you can either find it on the FlashCut CNC Installation CD or on the Downloads portion of the <u>www.flashcutcnc.com</u> website. Please copy the entire contents of the Servo Software folder onto your hard drive in the C:\Program Files\FlashCut CNC 3 directory.

### To Use DCN:

1. If you are using a model 501A (USB) signal generator :

Connect the servo control box to an available serial port on your computer. If you do not have a serial port, it is OK to use an off-the shelf USB-Serial adapter that you can find at most computer stores. Make sure that FlashCut is connected. This will allow you to change parameters using DCN and interactively test the new parameters using FlashCut.

2. Launch the Program (DCN.exe) (for example, from the Start menu choose Run.. then type "C:\Flashcut Servo Software\DCN.exe"). A screen should appear that looks like this:

| Istributed Control I                                                                 | Network Utility - ver. 1.4.1.1                                                                                                    |
|--------------------------------------------------------------------------------------|----------------------------------------------------------------------------------------------------|
| 1 Servo Drive v.64<br>2 Servo Drive v.64<br>3 Servo Drive v.64<br>4 Servo Drive v.64 | Servo Drive LS-182         Device Status         Position       Clear         O       Amp. Enable         Velocity       O         A/D Value       O         Position Error       REV Limit         Position Error       FWD Limit         Over Current       FWD Limit         Position Wrap       Clear |
| Time Base<br>○ Servo Tick ● Sec<br>Port Baud Rate  ×8                                | KP       40       P W M Limit       244         KD       320       Current Limit       0         KI       100       Pos Error Limit       1000         IL       180       Servo Rate       1         Pulse factor       5       Deadband Comp       0         PW M       W M       W M                    |
| Change Device Mode<br>Reset Network<br>Optimizer<br>Motor panel                      | Servo on Power-up Set Servo Parameters     GO > Move Stop Inputs Outputs All IO Ports                                                                                                    |
| Help<br>EXIT                                                                         | EEPROM<br>Vel / Acc  Outputs  Servo on Power-up Save Restore                                                                                                    |

 Pot
 Baud Rate
 x8

 COMI
 57500

 Change Device Mode
 Reset Network

 Reset Network
 Optimizer

 Motor panel

 Help
 Show Servo Node Panel
 Show Stepper Node Panel

If instead you get a screen that looks like this:

Then you need to check your Com Port settings and your baud rate (lower left of screen), check your cabling to make sure you have a good connection between your Com Port on the PC and the DB-9 Connector on the Servo Box. Once this all has been verified, choose the Reset Network button.

The upper left corner of the screen shows a list of the drive modules that you have:

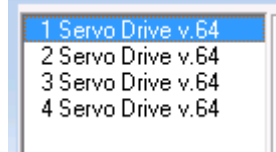

To change the servo parameters for a particular drive

- 1. Choose that drive from the module list.
- 2. Change the servo parameters you need to change for the drive. (See Servo Parameters in Appendix.)
- 3. Turn the servo off by choosing the Servo button in the Motion Commands area of the window. When the servo is on it will have a little green square in the button, when it is off the square will be gray.
- 4. Choose the Set Servo Parameters button. This will set the servo parameters in the drive, but they will be lost when you turn the power off to the servo unit.

- 5. To permanently save the servo parameters, make sure the servo params check box is checked in the EEPROM section of the window and choose the Save button with your left mouse button. If you right mouse click on the Save button, you can save the parameters to a file on your computer also. The default extension is .led.
- 6. You can also load servo parameters from a .led file by clicking Restore with the right mouse button, and then clicking Set Servo Parameters and the Save Button.
- 7. Repeat the above for all of the drive modules that you have.
- 8. Turn the unit off and disconnect the serial cable. It is now ready to be used with the new settings.

#### **Optimizing your Servo Settings:**

There is also a very useful feature that will help you automatically tune your motors while they are connected to your system. This can be done using the Optimizer button on the left side of the screen. Please note that the optimizer is an automated program that will go through an algorithm to find a local optimum for servo values. In many cases, this local optimum may not be the best values for your machine. Therefore, the optimizer is best used by watching your machine while it runs and writing down the parameters that look smooth and have a low position error. When the optimizer is finished, you then have the option of using the parameters that it found, or the ones that you found to be best during the test. You also have the option of using the optimizer to view the physical effects of servo parameters that you enter manually.

To try the optimizer, each drive must be taken out of STEP mode.

- 1. To take the servo box out of STEP mode simply click the radio button that says Network in he DCN software.
- 2. The unit is not in Step and Direction mode any more. You will only be able to use DCN to move the motors.
- 3. Make sure you position the each axis to the middle of their travel, as they will move back and forth during the tuning process. You can move the motors by typing in a position and velocity in the respective fields. They are in quadrature encoder counts and quadrature encoder counts/servo tick. Quadrature encoder counts = Encoder counts x 4.
- 4. Open the DCN Utility and choose the Optimizer button.

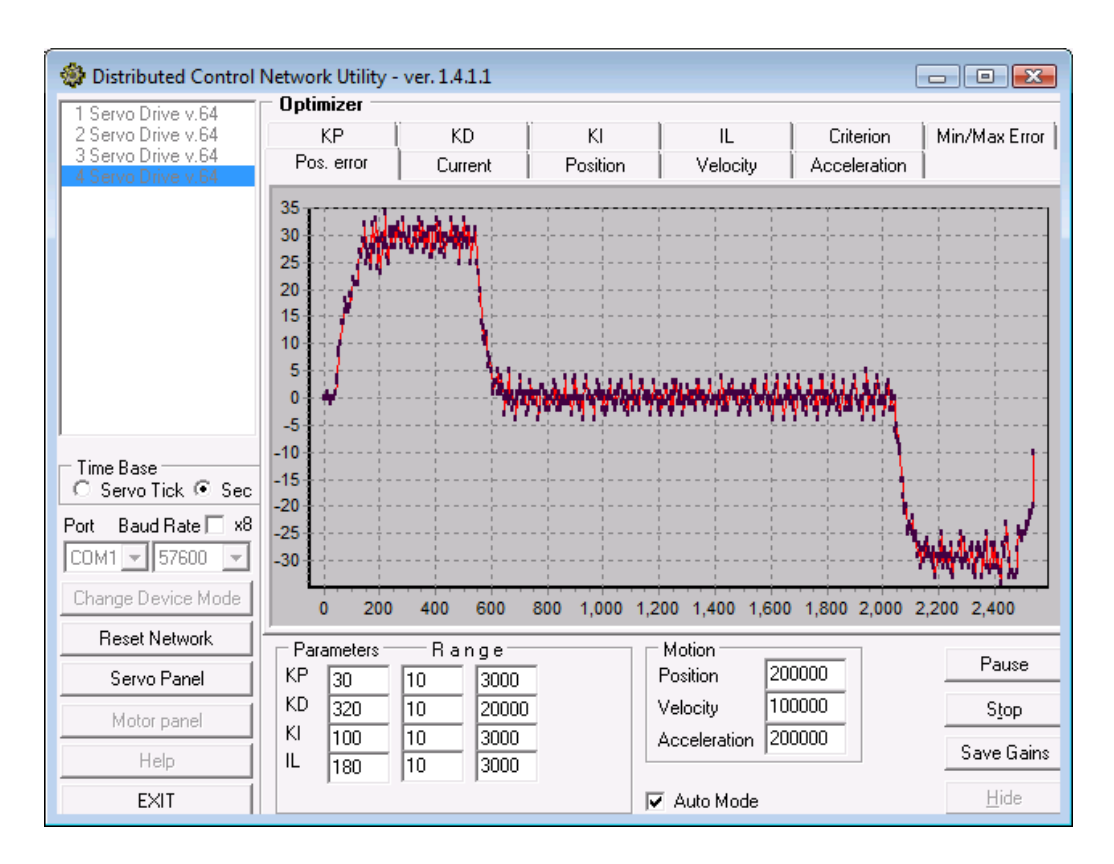

- 5. The first column of Servo Parameters is a starting point for the optimizer, the second column is the low limit for each parameter and the third column is the high limit. Fill in amounts for each field. Sometimes, it is best to increase the upper ranges by 2 or 3 times their current values. Make sure that the Auto Mode box is checked. The optimizer will increment each of the parameters within the given range and find a local optimum value. If you want to test different parameters manually, make sure that Auto Mode is not checked.
- 6. Choose a position, velocity and acceleration that seem appropriate for typical movement of your machine. The distance chosen should be just large enough for the motors to get up to speed and have room to decelerate to a stop. (Usually on the order of 0.25 to 2 inches of travel on your machine. (Remember, the distance is based on quadrature encoder counts and is independent of the encoder divisor).
- 7. Hit the Start button and let the system run for a few minutes until it stabilizes on a set of servo parameters. You can view the position error (shown above) as it is doing the test. The criterion is to minimize the position error. When it has reached a stable value hit the Stop button.
- 8. Save the new servo parameters (if you choose) by hitting the Save Gains button. You can exit the Optimizer by hitting the Hide button. (Make sure you follow the directions on saving the servo parameters above).
- 9. Repeat the above process for each axis.
- 10. Once you have finished you need to set the reset the module or reset the network to place the unit back into step and direction mode.
- 11. You will now be able to use the system with FlashCut.

## **10. Motor Wiring:**

The motor connectors contain all of the drive and encoder signals going out to the motors. The motors can be either brush or brushless and the encoder signals can be either differential or single ended. See the Appendix with the Schematics at the end of this manual for details.

## **11.** Power Board

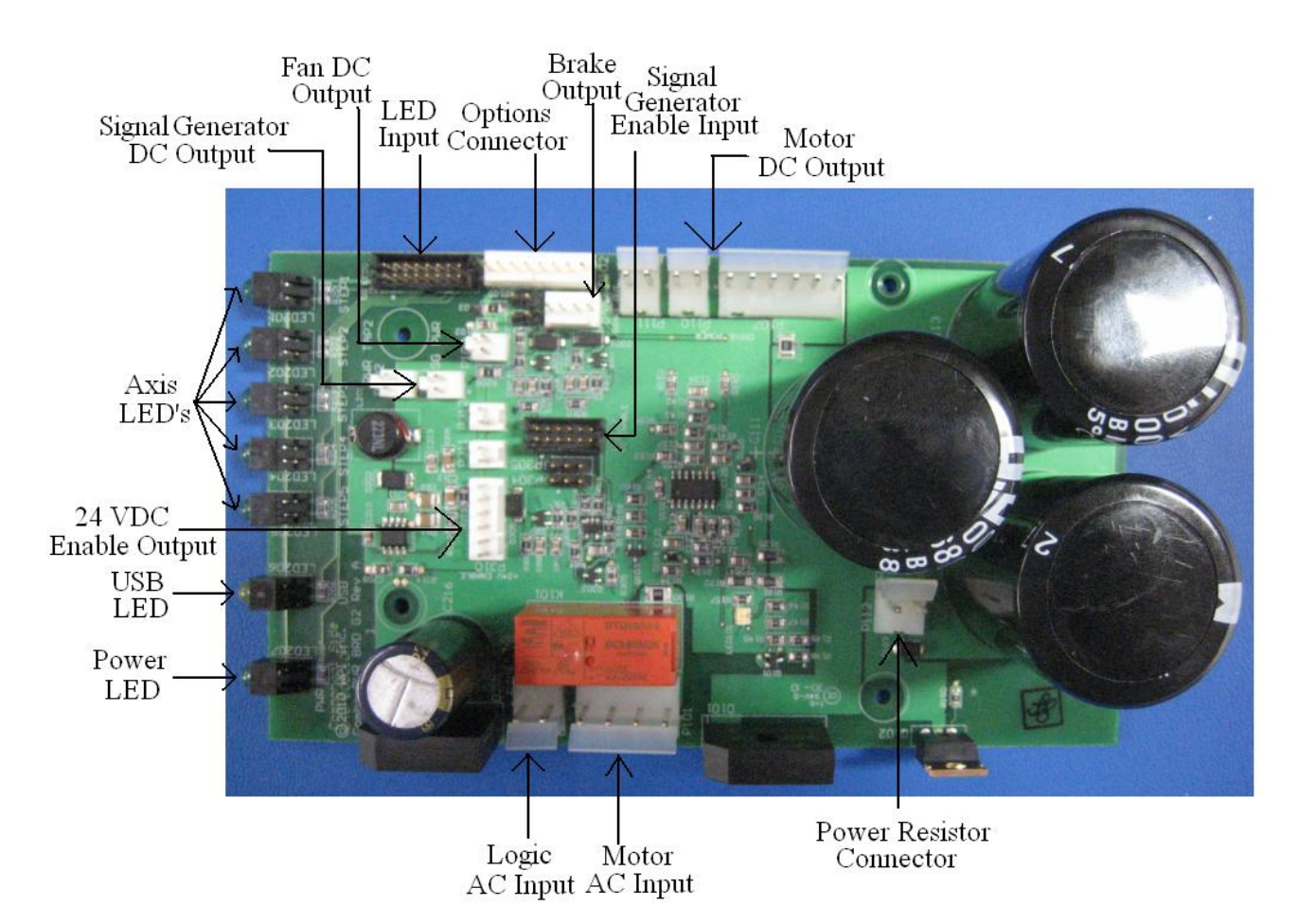

The function of the Power Board is to supply DC voltage to the drive modules as well as to the cooling fan and logic signals to the Signal Generator. The power enters the board in the form AC voltage from a transformer; the AC voltage is then converted to DC voltage. The Power Board also contains the indication LED's:

AXIS LED's 1, 2, 3, 4, 5 – Turns green when the respective axis is moving.

<u>USB LED</u>– Turns yellow when connected to the host PC USB port.

<u>POWER LED</u>– Turns green when the power switch is turned on.

<u>LOGIC AC INPUT-</u> This connector takes in the power from the transformer for the logic signals. The AC voltage from the transformer is then converted to a DC voltage to be used for logic signals. The two contacts are labeled as follows: L is the hot, N is the neutral.

<u>MOTOR AC INPUT-</u> This connector takes in the power from the transformer for the drive modules. The AC voltage from the transformer is then converted to a DC voltage of 40-80V, depending on the connection configuration, to be used for powering the drive

modules. The three contacts are labeled as follows: R is the reserve, L is the hot, N is the neutral. The reserve and the hot may be switched to vary the voltage. For example if R is red and L is purple the resulting DC voltage is approximately 67 VDC, where if R is purple and L is red the resulting DC voltage is approximately 80 VDC.

<u>SIGNAL GENERATOR DC OUTPUT-</u> This output sends a 9 VDC signal to power the Signal Generator. When viewing the power board in the configuration above the top contact of the signal generator DC output is positive and the bottom contact is negative.

<u>FAN DC OUTPUT-</u> This output sends a 24 VDC signal to power the fan for cooling the box. When viewing the power board in the configuration above the top contact of the fan DC output is positive and the bottom contact is negative.

<u>BRAKE OUTPUT</u> – This feature allows the use of a brake attached to a servo motor. When the drive modules have been enabled the brake is disengaged and the motor will be able to rotate freely. When the drive modules are disable the brake is engaged and the shaft of the motor will be locked.

<u>SIGNAL GENERATOR ENABLE INPUT</u>. – This feature allows the brake to be turned on and off given the enable state of the Signal Generator. It also allows for using an enable signal greater than 5VDC.

<u>MOTOR DC OUTPUT-</u> This output sends a 40-80 VDC, depending on the connection configuration, DC signal to power the drive modules. Power for up to 5 individually powered drive modules. The contacts alternate positive and negative starting with positive on the contact nearest the large capacitor.

<u>LED INPUT-</u> This input receives logic signal from the signal generator in order to illuminate any of the 7 LED's indicating axis movement, power or USB connectivity. The contact connections for the LED input are as follows:

| 2 X 8 - 2MM SPACING |    |    |           |  |  |
|---------------------|----|----|-----------|--|--|
| +5V                 | 1  | 2  | N/C       |  |  |
| LED-DIR1            | 3  | 4  | LED-STEP1 |  |  |
| LED-DIR2            | 5  | 6  | LED-STEP2 |  |  |
| LED-DIR3            | 7  | 8  | LED-STEP3 |  |  |
| LED-DIR4            | 9  | 10 | LED-STEP4 |  |  |
| LED-DIR5            | 11 | 12 | LED-STEP5 |  |  |
| LED-AUX             | 13 | 14 | LED-USB   |  |  |
| GND                 | 15 | 16 | LED-PWR   |  |  |

#### JP31 – STATUS LEDS

<u>POWER RESISTOR CONNECTOR</u> – This connects the power resistor to the regeneration circuit. This circuit is used to prevent power spikes being fed back into the system by the motors being put into regeneration. A servo motor will be put into regeneration when deceleration a load, the inertia from the load will cause regeneration.

<u>24 VDC ENABLE OUTPUT</u> – This outputs a 24 VDC enable signal for drive modules requiring a 24 VDC enable signal as opposed to the standard 5 VDC enable signal provided by the signal generator.

<u>OPTIONS CONNECTOR</u> – This connector provides access to the emergency stop circuit, reset circuit and 24 VDC output circuit. Pin 1 and pin 2 control emergency stop 1 and is only activated when jumper JP 102 has been removed. Pin 3 and pin 4 control emergency stop 2 and is only activated when jumper JP 103 has been removed. When the emergency stop circuit is opened power will cease to flow to the drive modules. Only until after the circuit is closed will the drive modules become reenergized. Pin 5 and pin 6 control a 24 VDC output signal. This signal is always on when power is being supplied to the power board. Pin 7 and pin 8 control the reset circuit and is only activated when jumper JP TBD has been removed. When the reset circuit has been activated by removing the reset jumper the reset must be triggered on power up as well as after an emergency stop has been triggered, just releasing the emergency stop will not reenergize the drive modules.

## 12. Support:

FlashCut CNC Midwest Office 444 Lake-Cook Road Suite 22 Deerfield, IL 60015 (847) 940-9305 (847) 940-9315 Fax <u>support@flashcutcnc.com</u> - e-mail

## 13. Appendix

## Servo Parameters

The Servo Parameters panel allows the user to modify the eight servo control parameters, or gains. The "Set Servo Parameters" button will apply the gains to the selected controller. Here is a brief explanation of the servo algorithm and the associated parameters:

## **PID Servo Control**

In general, in position or velocity mode, the motor is controlled by a servo loop which once every servo tick (1953 times/sec) looks at the current position of the motor, compares it to where the motor should be, and then uses a "control filter" to calculate an output which will cause the difference in positions, or the "position error" to become smaller. Two sets of parameters will govern the motion of the motor: the desired trajectory parameters (goal position, velocity, acceleration) which are described in the next section, and the control filter parameters discussed here.

The control filter is a "proportional-integral-derivative", or PID filter. The output to the motor amplifier is the sum of three components: one proportional to the position error providing most of the error correction, one proportional the *change* in the position error which provides a stabilizing damping effect, and one proportional to the accumulated position error which helps to cancel out any long-term error, or "steady state error".

The PID control filter, operating on the command position and the actual position each servo tick, produces an output calculated as follows:

output = Kp(pos\_error) - Kd(pos\_error - prev\_pos\_error) + Ki(integral\_error)

The term pos\_error is simply the current command position minus the actual position. The prev\_pos\_error is the position error from the previous servo tick. Kp, Ki and Kd are the servo gains which will be programmed to optimize performance for your particular motor.

The integral\_error is the running sum of pos\_error divided by 256. To keep from growing a potentially huge integral\_error, the running sum is bounded by a user specified integration limit. (Note that some other controllers will bound the value of the integral\_error, but leave the actual running sum to grow unbounded, causing greater integral error windup.) By temporarily setting the integration limit to 0, the user can zero out the accumulated running sum.

The actual PWM output value (0-255) and direction bit are given by:

PWM = min( abs(output/256), output\_limit) ) - current\_limit\_adjustment Dir = 0 if output>0, Dir = 1 if output < 0

First note that the scaled PWM output is limited by a user defined output\_limit. For example, if you are using a 12v motor powered by 24v, you would want to set the output\_limit to 255/2, or

127. Also note that the final PWM value is reduced by a current\_limit\_adjustment. Under normal operation, current\_limit\_adustment = 0. If the motor current, as indicated by the A/D value, exceeds a user specified limit, current\_limit\_adjustment is incremented by 1 each servo tick, up to a maximum value

of *min( abs*(output/256), output\_limit). If the motor current is below the specified limit, current\_limit\_adjustment is decremented by 1, down to a minimum value of zero. This incremental adjustment is used rather than a proportional adjustment due to the non-linearity of many current sensing schemes, and in fact can be used with external amplifiers which provide only a binary current threshold value.

The PWM signal is a 19.53 KHz square wave of varying duty cycle with a PWM value of 255 corresponding to 100% and a value of 0 corresponding to 0%.

One last control parameter is the user specified position error limit. If *abs*(pos\_erro*r*) becomes larger than this limit, the position servo will be disabled. This is useful for disabling the servo automatically upon a collision or stall condition. (This condition can also be used for homing the motor by intentionally running it up against a limit stop.)

Selection of the optimal PID control parameters can be done analytically, but more typically, they are chosen through experimentation. As a first cut, the following procedure may be used:

1. First set the position gain, Kp, and the integral gain, Ki, to 0. Keep increasing the derivative gain, Kd, until the motor starts to hum, and then back off a little bit. The motor shaft should feel more sluggish as the value for Kd is increased.

2. With Kd set at this maximal value, start increasing Kp and commanding test motions until the motor starts to overshoot the goal, then back off a little. Test motions should be small motions with very large acceleration and velocity. This will cause the trapezoidal profiling to jump to goal position in a single tick, giving the true step response of the motor.

3. Depending on the dynamics of your system, the motor may have a steady state error with Kp and Kd set as above. If this is the case, first set a value for IL of 16000 and then start increasing the value of Ki until the steady state error is reduced to an acceptable level within an acceptable time. Increasing Ki will typically introduce some overshoot in the position. The best value for Kp will be some compromise between overshoot and settling time.

4. Finally, reduce the value of IL to the minimum value which will still cancel out any steady state error.

The default (and maximum) servo rate is approximately 2 KHz (1.953 KHz, to be more exact). For systems with a combination of a large inertia, little inherent damping and limited encoder resolution, it may be difficult to get sufficient damping at low speeds because the digitization noise with very large values of Kd will cause the servo to hum or vibrate. Fortunately, such systems typically have a rather slow response and the servo rate can be decreased considerably. For example, switching from 2 KHz to 200 Hz will allow you to achieve the same level of damping with a value of Kd/10. The minimum

possible servo rate is 7.6 Hz.

In summary, we have a total of eight control filter parameters: Position Gain (Kp), Derivative Gain (Kd), Integral Gain (Ki), Integration Limit (IL), Output Limit (OL), Current Limit (CL), Position Error Limit (EL) and the Servo Rate

#### **Parameter Ranges**

<u>KP, KI, KD</u>

KP, KI, and KD are the primary control parameters used by the PID control filter. They must all be positive values in the range between 0 and 32,767.

#### Integration Limit (IL)

The integration limit limits the absolute value of the integral of the position error. The integration limit must be between 0 and 32,767. The limit value used internally is the limit value x 256. Limiting the integration term is useful for preventing huge sums from accumulating in that case of a locked rotor. Temporarily setting this value to zero can be used to zero out any accumulated integral error term.

#### Encoder Divisor

The Encoder Divisor divides the effective resolution of the encoder. This is especially useful if you want to get more speed out of your motor in exchange for increased encoder resolution. For example, if you have a 1000 line encoder which has 4000 quadrature counts per revolution, and you have an encoder divisor of 5, then your effective resolution would be 800 quadrature counts per revolution. The encoder divisor in DCN must match the encoder divisor in FlashCut CNC.

#### PWM Limit

The PWM limit sets the maximum PWM output value. If the control algorithm produces a larger value, the actual value will be clipped to the PWM limit value. The PWM limit must be between 0 and 255.

#### Current Limit

A/D value and CCL (continuous current limit parameter of Set Gain command) may be used for current limit control. A/D value is proportional to the motor current. CCL is compared each servo tick with A/D value. If the A/D input is connected to a voltage signal proportional to the motor current, the current limit can be used to adjust the PWM output to prevent the motor current from exceeding the limit. If a current limit between 1 and 127 is used, the PWM output will be reduced if the A/D value exceeds the current limit. The Over current flag will be set whenever an over current condition occurs. A current limit value of 0 effectively disables current limiting.

#### Position Error Limit

The position error limit is used to detect locked rotor conditions or other situations where the motor is not tracking as accurately as it should. If the absolute value of the position error ever becomes greater than the position error limit, the position servo will be disabled and the PWM output value will be set to 0. The position error flag will also be set. The position error limit is in units of quadrature encoder counts, and must be between 0 and 16,383. For example a 1000 line encoder will have 4000 quadrature encoder counts.

#### Servo Rate

The servo rate is a clock divisor, which determines the length of a servo tick. The servo tick time is equal to 0.512 milliseconds multiplied by the servo rate divisor value. This value must be between 1 and 255. In general, this value may be left at the default value of 1, but for systems with a large inertia and/or low encoder resolution, it may be desirable to increase the tick time to improve the servo's damping characteristics.

#### **Deadband** Compensation

Some amplifier/motor combinations will exhibit a deadband around a zero PWM output. That is, small PWM values will have no visible effect on driving the motor. While servoing, the deadband compensation value will be added to the magnitude of the PWM output, thus boosting the control signal into the active region outside the deadband. This has the gain settings for Axis 1 in you servo controller. You can change the gain settings using the following guidelines:

## Servo Schematics

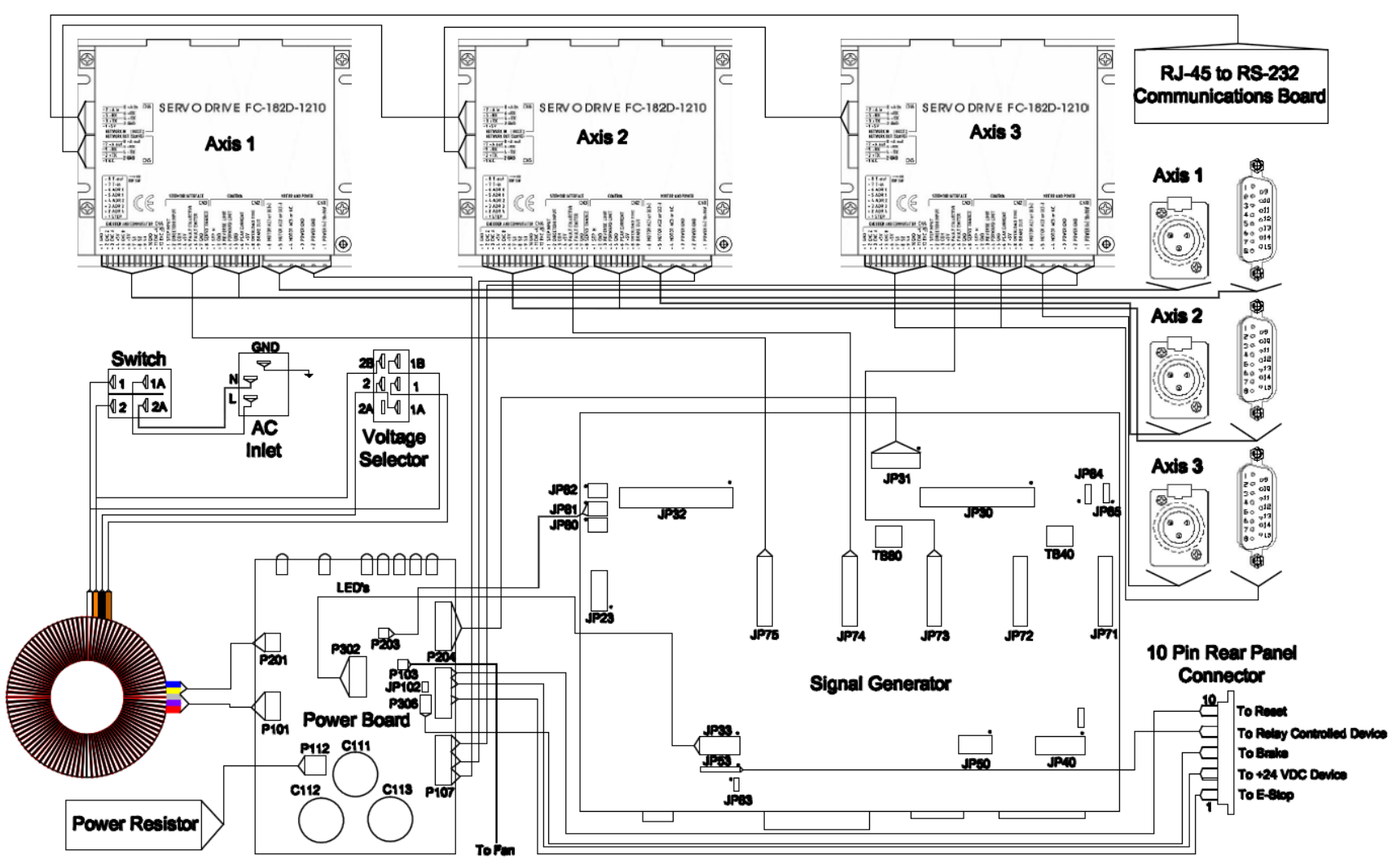

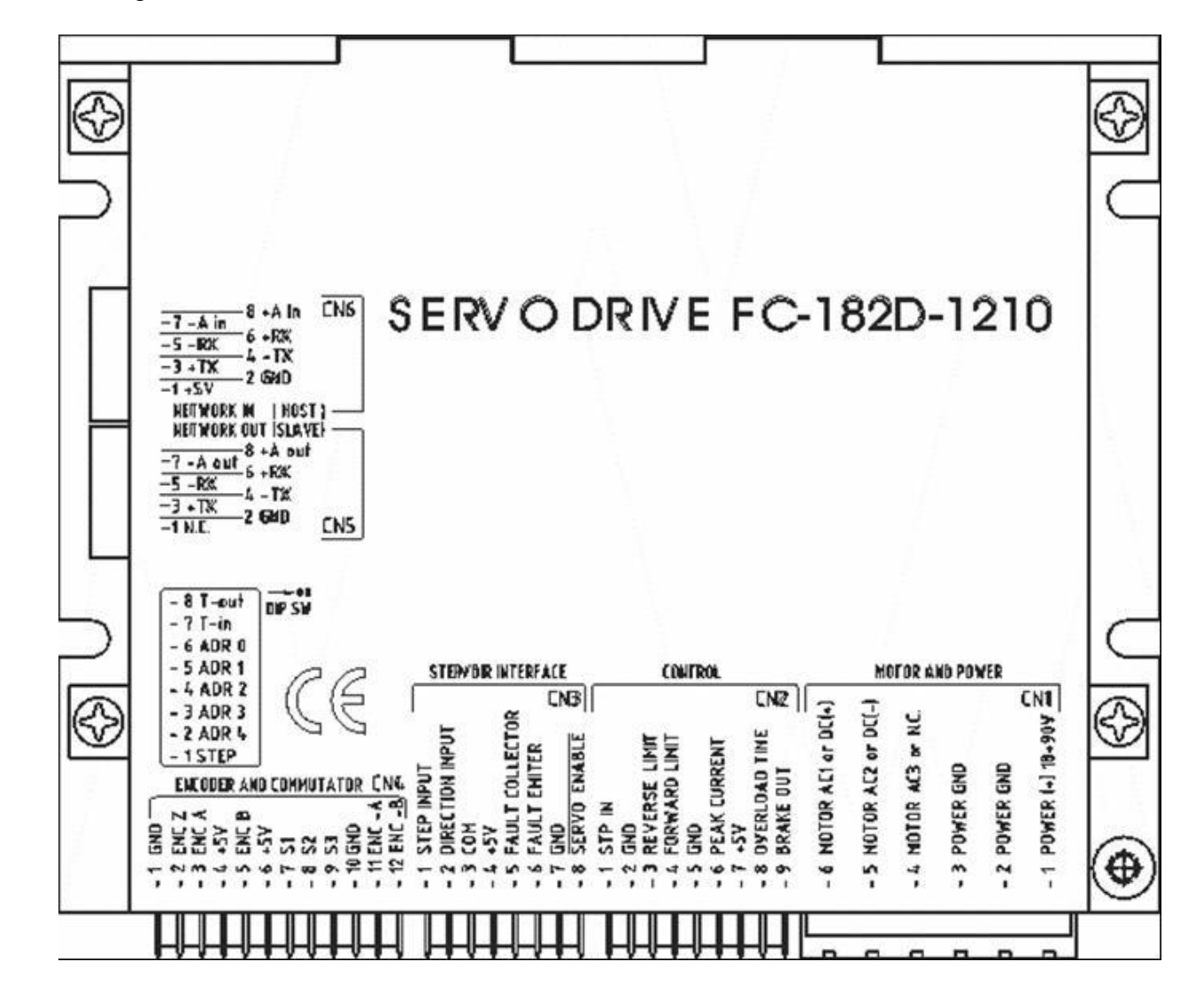

Internal Wiring From Motor Connector to Individual Servo Drive

### Wiring for MCG Automation Duty Connectors

| Sensor Feedback Connector  | DB-15     |                 |
|----------------------------|-----------|-----------------|
| 24-26 gauge shielded cable | Connector | Signal Name     |
| A                          | NC        | Thermostat      |
| В                          | NC        | Thermostat      |
| С                          | 1         | S2 / Hall B     |
| D                          | 11        | Enc Z / Index   |
| E                          | NC        | Enc Z~ / Index~ |
| F                          | 13        | Enc A           |
| G                          | 5         | Enc A~          |
| Н                          | 10        | Encoder GND     |
| J                          | 10        | Sensor GND      |
| К                          | 2         | Encoder VCC     |
| L                          | 2         | Sensor VCC      |
| Μ                          | 9         | S1 / Hall A     |
| Ν                          | 12        | Enc B           |
| Р                          | 4         | Enc B~          |
| R                          | 3         | S3 / Hall C     |
| S, T, U, V                 | NC        |                 |
| Cable Shield               | Drain     | Cable Shield    |
|                            | 6         | No Connection   |
|                            | 7         | NC or Lim(-)*   |
|                            | 8         | NC or Lim GND*  |
|                            | 14        | No Connection   |
|                            | 15        | NC or Lim(+)*   |

| Motor Connector<br>18 gauge shielded cable | 3 Pin Motor<br>Connector | Signal Name   |
|--------------------------------------------|--------------------------|---------------|
| 1                                          | 1                        | AC1 / Phase R |
| 2                                          | 2                        | AC2 / Phase S |
| 3                                          | 3                        | AC3 / Phase T |
| 4                                          | Shield                   | Cable Shield  |

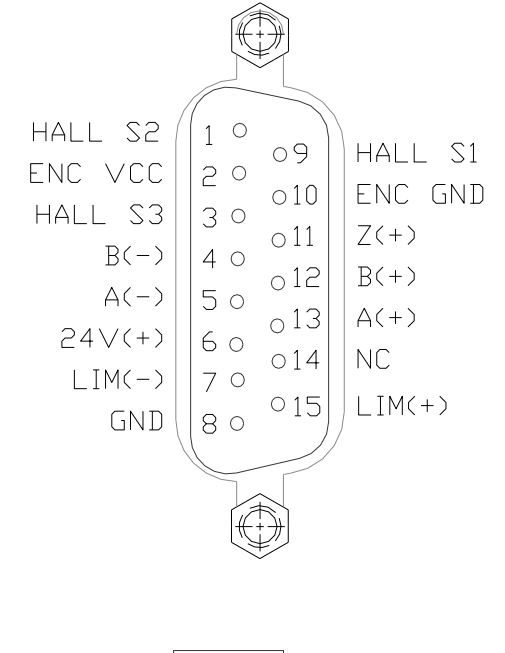

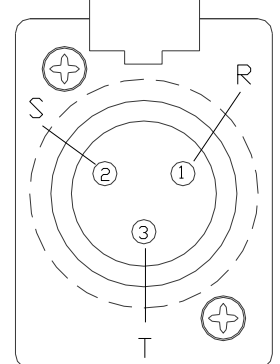

Connectors on Cables are DB15 Male and a Male Audio Connector (Neutrik NC3MX or equivalent). \* You can build an optional Limit Switch Cable connected to your DB15 Cable using pins 7, 8 and 15.

### Wiring for MCG Instrument Duty Motors

| Encoder Lead Wire Connection 24- | DB-15     | Signal Name     |
|----------------------------------|-----------|-----------------|
| 26 gauge shielded cable          | Connector | _               |
| 1 – Red                          | 2         | Encoder VCC     |
| 2 – Black                        | 10        | Encoder Ground  |
| 3 – White                        | 13        | Enc A           |
| 4 – Yellow                       | 5         | Enc A~          |
| 5 – Green                        | 12        | Enc B           |
| 6 – Blue                         | 4         | Enc B~          |
| 7 – Orange                       | 11        | Enc Z / Index   |
| 8 – Brown                        | NC        | Enc Z~ / Index~ |
| Cable Shield                     | Drain     | Cable Shield    |
| Sensor Lead Wire Connection      |           |                 |
| White                            | 9         | S1 / Hall A     |
| Orange                           | 1         | S2 / Hall B     |
| Green                            | 3         | S3 / Hall C     |
| Red                              | 2         | Sensor VCC      |
| Black                            | 10        | Sensor GND      |
|                                  | 6         | No Connection   |
|                                  | 7         | NC or Lim(-)*   |
|                                  | 8         | NC or Lim GND*  |
|                                  | 14        | No Connection   |
|                                  | 15        | NC or Lim(+)*   |

| Motor Lead Wire Connection 18 gauge | 3 Pin Motor<br>Connector | Signal Name   |
|-------------------------------------|--------------------------|---------------|
| Red                                 | 1                        | AC1 / Phase R |
| White                               | 2                        | AC2 / Phase S |
| Black                               | 3                        | AC3 / Phase T |
| Cable Shield                        | Shield                   | Cable Shield  |
|                                     |                          |               |

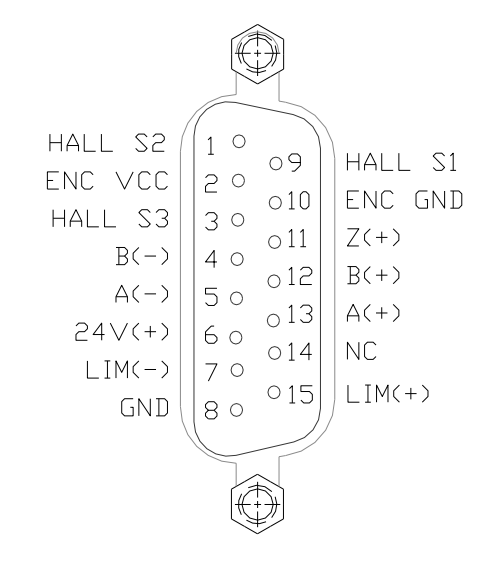

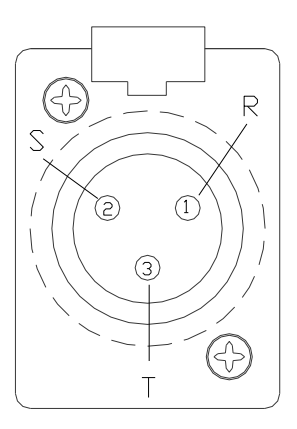

Connectors on Cables are DB15 Male and a Male Audio Connector (Neutrik NC3MX or equivalent). \* You can build an optional Limit Switch Cable connected to your DB15 Cable using pins 7, 8 and 15.

### Wiring for Brushless Servo Motors with Single Ended or Differential Encoder

| DB-15 Connector | Signal Name         |
|-----------------|---------------------|
| 2               | Encoder VCC         |
| 10              | Encoder Ground      |
| 13              | Enc A               |
| 5               | Enc A~              |
|                 | NC for Single Ended |
| 12              | Enc B               |
| 4               | Enc B~              |
|                 | NC for Single Ended |
| 11              | Enc Z / Index       |
|                 | NC if Not Available |
| NC              | Enc Z~ / Index~     |
| Drain           | Cable Shield        |
| 9               | S1 / Hall A         |
| 1               | S2 / Hall B         |
| 3               | S3 / Hall C         |
| 2               | Sensor VCC          |
| 10              | Sensor GND          |
|                 |                     |
| 6               | No Connection       |
| 7               | NC or Lim(-)*       |
| 8               | NC or Lim GND*      |
| 14              | No Connection       |
| 15              | NC or Lim(+)*       |

| 3 Pin Motor Connector | Signal Name   |
|-----------------------|---------------|
| 1                     | AC1 / Phase R |
| 2                     | AC2 / Phase S |
| 3                     | AC3 / Phase T |
| Shield                | Cable Shield  |

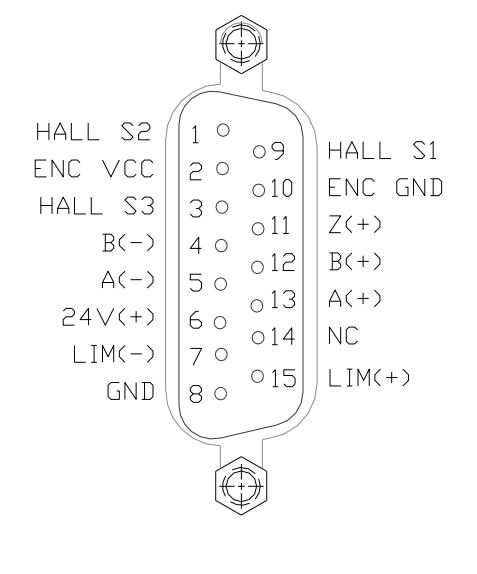

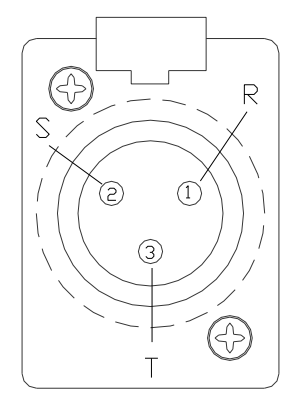

Connectors on Cables are DB15 Male and a Male Audio Connector (Neutrik NC3MX or equivalent). \* You can build an optional Limit Switch Cable connected to your DB15 Cable using pins 7, 8 and 15.

### Wiring for Brush-Type Servo Motors with Single Ended or Differential Encoder

| DB-15 Connector | Signal Name         |
|-----------------|---------------------|
| 2               | Encoder VCC         |
| 10              | Encoder Ground      |
| 13              | Enc A               |
| 5               | Enc A~              |
|                 | NC for Single Ended |
| 12              | Enc B               |
| 4               | Enc B~              |
|                 | NC for Single Ended |
| 11              | Enc Z / Index       |
|                 | NC if Not Available |
| NC              | Enc Z~ / Index~     |
| Drain           | Cable Shield        |
| 9               | NC                  |
| 1               | NC                  |
| 3               | NC                  |
|                 |                     |
| 6               | No Connection       |
| 7               | NC or Lim(-)*       |
| 8               | NC or Lim GND*      |
| 14              | No Connection       |
| 15              | NC or Lim(+)*       |

| 3 Pin Motor Connector | Signal Name  |
|-----------------------|--------------|
| 1                     | DC+          |
| 2                     | DC-          |
| 3                     | NC           |
| Shield                | Cable Shield |

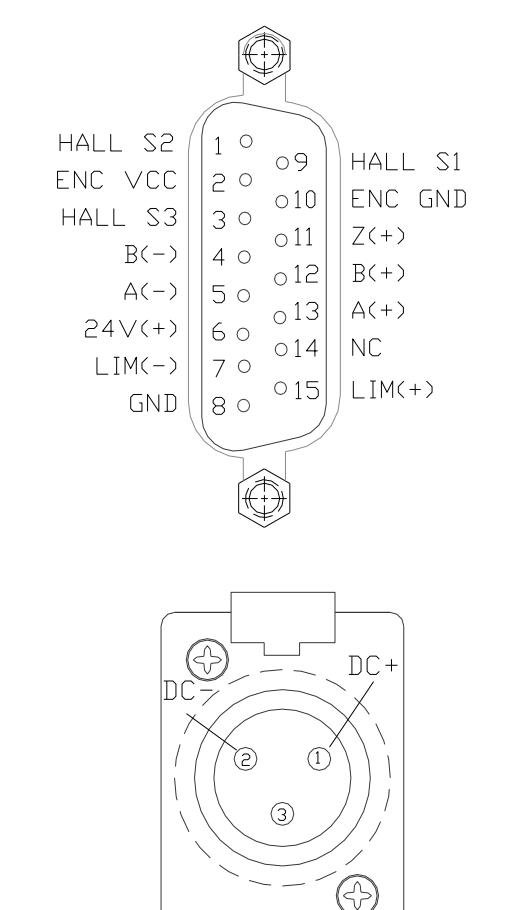

Connectors on Cables are DB15 Male and a Male Audio Connector (Neutrik NC3MX or equivalent).

\* You can build an optional Limit Switch Cable connected to your DB15 Cable using pins 7, 8 and 15.

## Signal Generator Wiring Diagrams

#### **Typical Output Line Circuit**

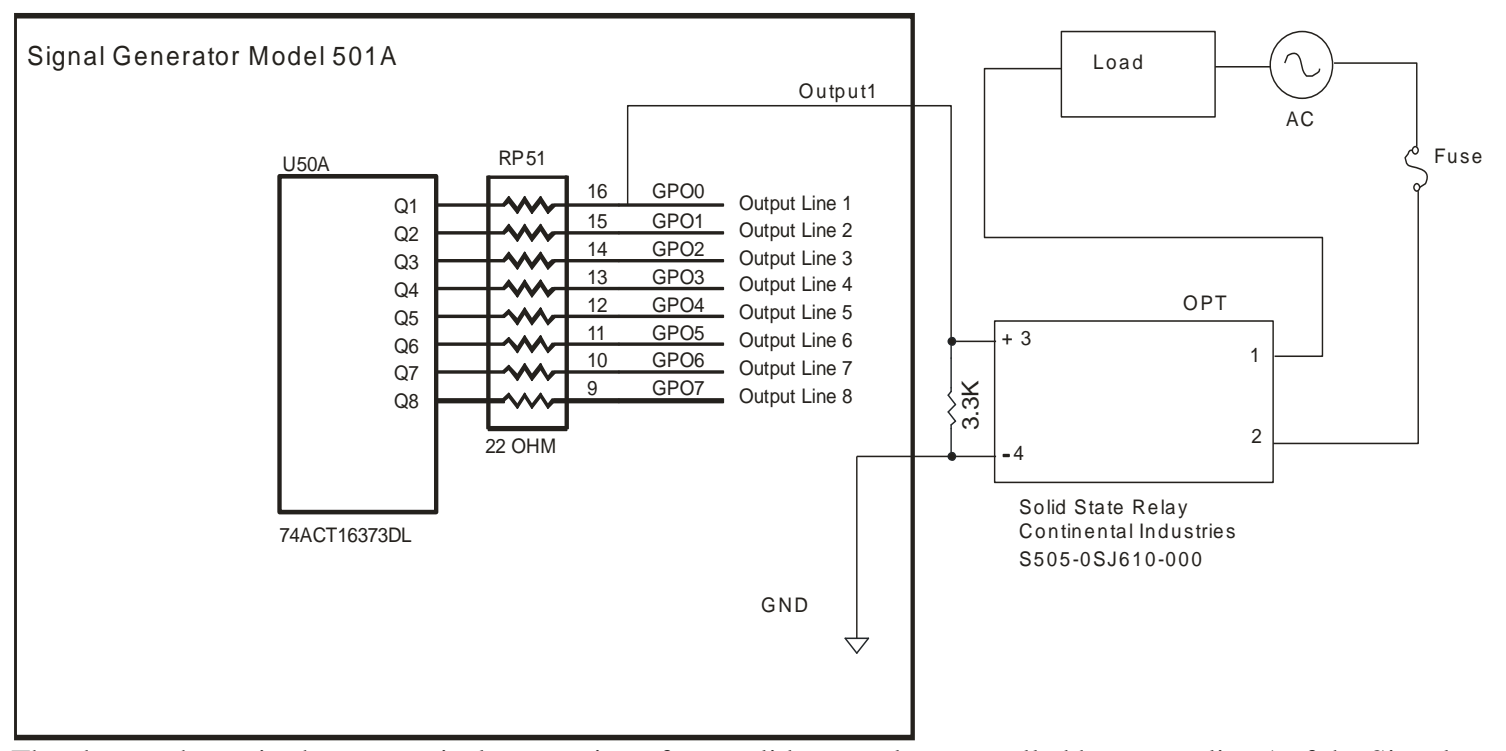

The above schematic shows a typical connection of one solid state relay controlled by output line 1 of the Signal Generator. A typical load would be a spindle, a vacuum, a laser, etc. In this example, the solid-state relay used is a Continental Industries model S505-0SJ610-000. It takes a 3 to 32VDC input and has an output of 24-330VAC.

Each of the output signals has a 22-ohm resistor in series with their outputs. This is to reduce any "ringing" at the transient switching points. Ground and 5V are provided on this connector for your convenience. The FlashCut Spindle On/Off Relay Box is wired as shown in the above schematic.

**Typical Input Line Circuit – Internal Power** 

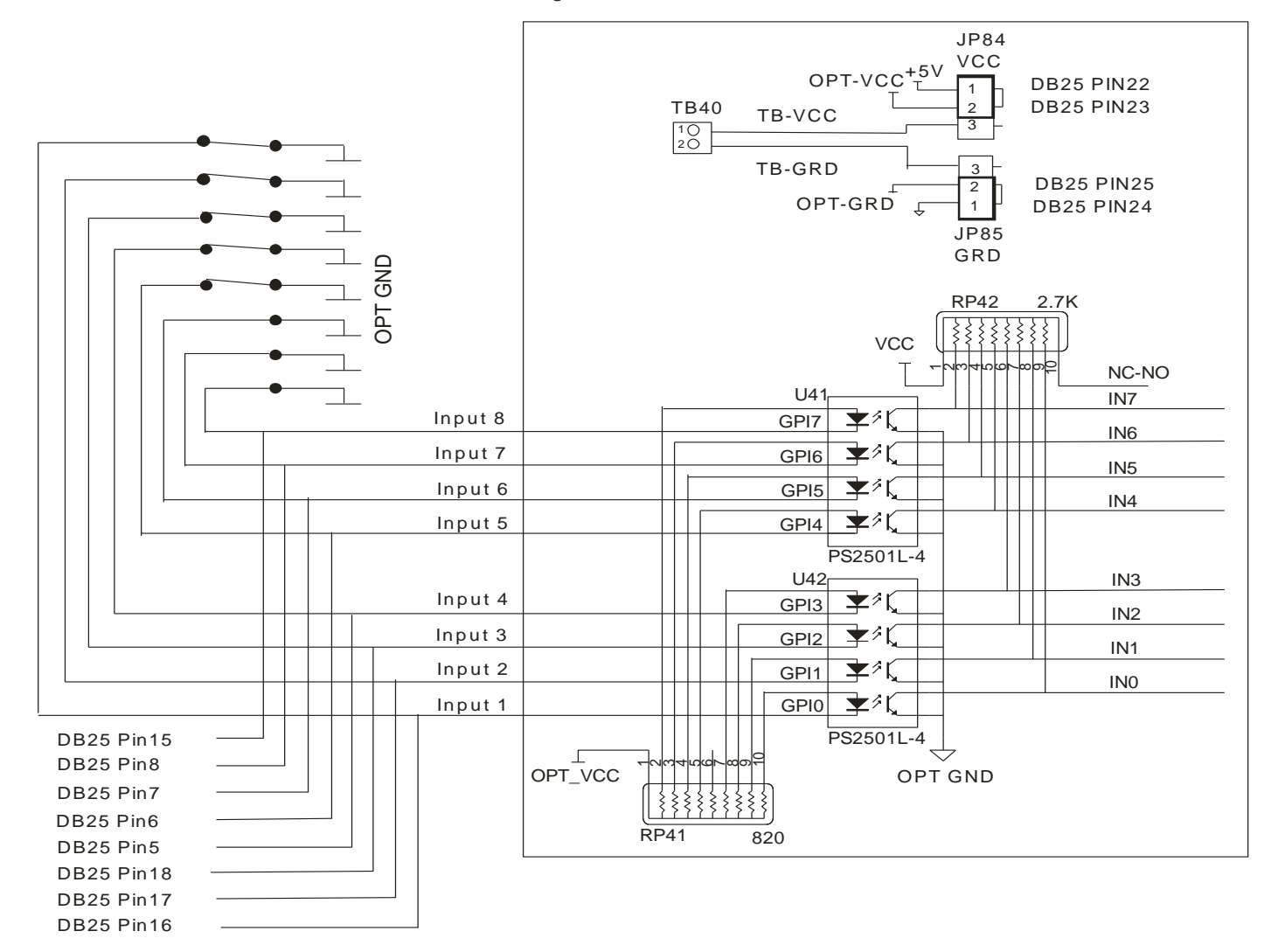

Signal Generator Model 501 A

**Typical Input Line Circuit – External Power** 

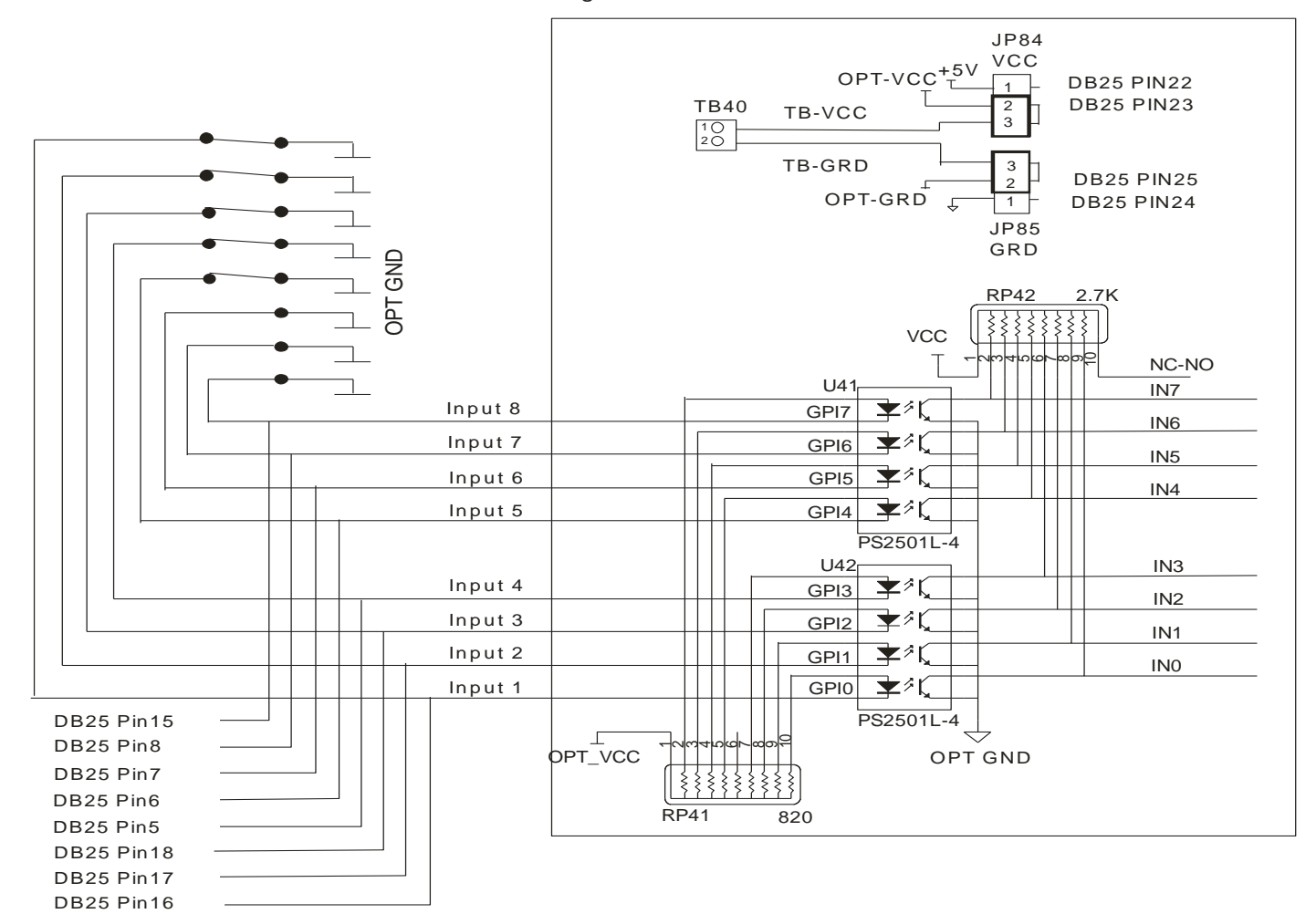

Signal Generator Model 501 A

The above schematic shows a typical connection of 5 normally closed switches. These switches are connected between input lines 1-5 and ground. Lines 6-8 are connected directly to ground with jumper wires. All external connections shown are made through the Input connector on the back of the Signal Generator. This resistor pack (RP41) is socketed so that you can change the value if needed for your application.

The input lines are all optically isolated. In this example, JP84 and JP85 are shorted using the internal power to source the external side of the optical couplers. However, for the best isolation, JP84 and JP85 should be open, and power should be provided through pins 23 and 25 of the DB25 Motor Signal connector. Input lines 1-4 and 5-8 are internally connected to pins 15-18 and 5-8 respectively of the DB25 Motor Signal connector.

Note that the FlashCut CNC limit switch kit has the same wiring as shown in this example.

Signal Generator Board Layout

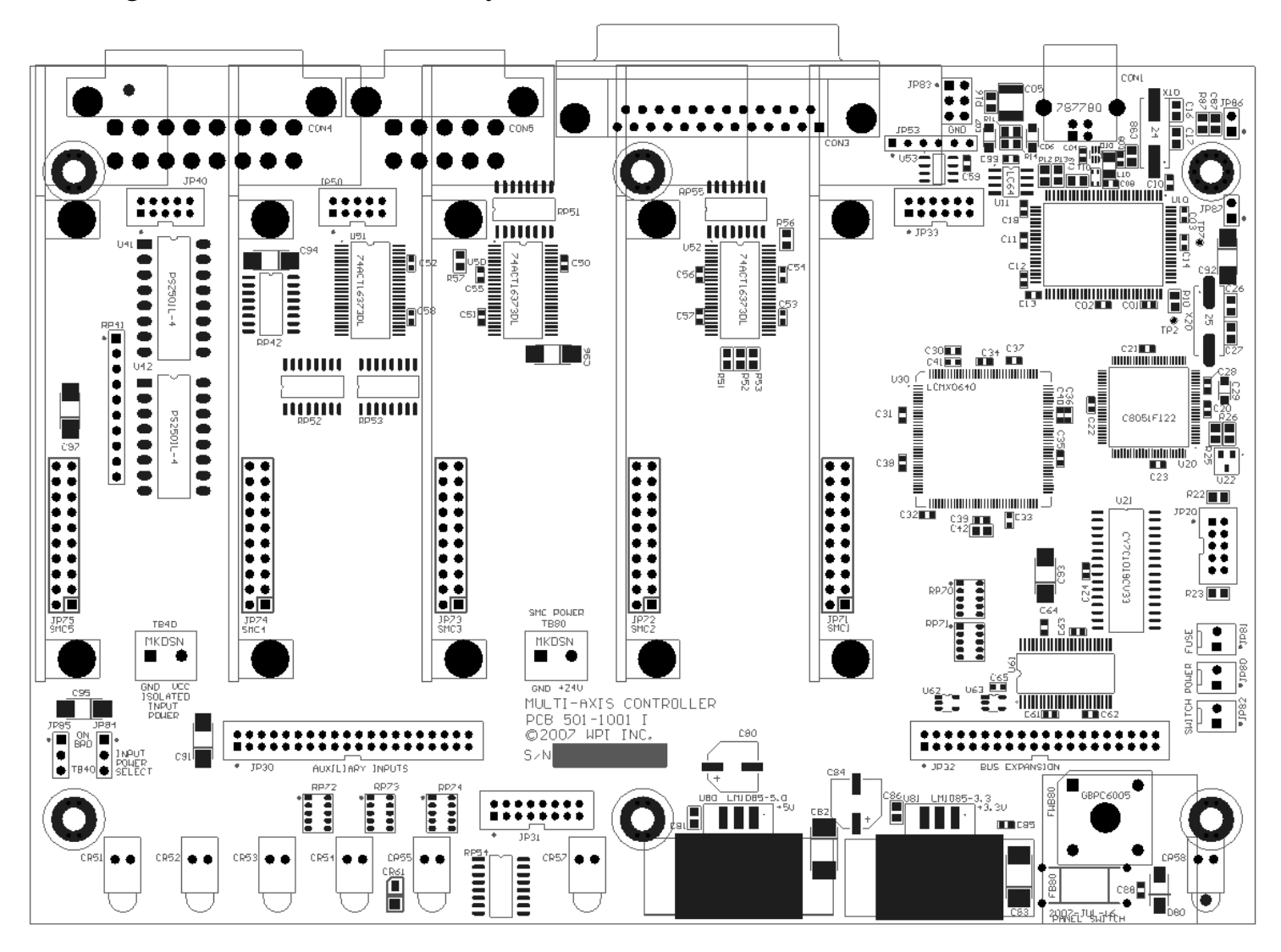

Connector Pin-Out Table

#### **EXTERNAL CONNECTORS (RED)**

#### CON1: STANDARD USB TYPE-A

| CON3 – DB25F |    |    |         |  |  |
|--------------|----|----|---------|--|--|
| GPO1         | 1  | 14 | ENA     |  |  |
| GP02         | 2  | 15 | GPI1    |  |  |
| STEP5        | 3  | 16 | GPI2    |  |  |
| DIR5         | 4  | 17 | GPI3    |  |  |
| GPI5         | 5  | 18 | GPI4    |  |  |
| GPI6         | 6  | 19 | DIR4    |  |  |
| GPI7         | 7  | 20 | DIR3    |  |  |
| GPI8         | 8  | 21 | DIR2    |  |  |
| DIR1         | 9  | 22 | VCC     |  |  |
| STEP4        | 10 | 23 | OPT-VCC |  |  |
| STEP3        | 11 | 24 | GND     |  |  |
| STEP2        | 12 | 25 | OPT-GND |  |  |
| STEP1        | 13 |    | SHIELD  |  |  |

#### **CON4** - INPUTS

| OPT-GND | 1 | 9  | GPI1 |
|---------|---|----|------|
| OPT-GND | 2 | 10 | GPI2 |
| OPT-GND | 3 | 11 | GPI3 |
| OPT-GND | 4 | 12 | GPI4 |
| OPT-GND | 5 | 13 | GPI5 |
| OPT-GND | 6 | 14 | GPI6 |
| OPT-GND | 7 | 15 | GPI7 |
| OPT-GND | 8 | 16 | GPI8 |

#### CON5 - OUTPUTS

| GPO1 | 1 | 6  | GPO2 |
|------|---|----|------|
| GPO3 | 2 | 7  | GPO4 |
| GPO5 | 3 | 8  | GPO6 |
| GPO7 | 4 | 9  | GPO8 |
| VCC  | 5 | 10 | GND  |

**INTERNAL CONNECTORS (ORANGE)** 

PIN 1 OF ALL HEADERS IS INDICATED BY A SMALL WHITE DOT PRINTED ON THE PCB.

#### **JP30** – AUXILIARY INPUTS

| 2 X 20 - 2MM SPACING |    |    |       |  |  |
|----------------------|----|----|-------|--|--|
| +3.3V                | 1  | 2  | +3.3V |  |  |
| GPI32                | 3  | 4  | GPI1  |  |  |
| GPI31                | 5  | 6  | GPI2  |  |  |
| GPI30                | 7  | 8  | GPI3  |  |  |
| GPI29                | 9  | 10 | GPI4  |  |  |
| GPI28                | 11 | 12 | GPI5  |  |  |
| GPI27                | 13 | 14 | GPI6  |  |  |
| GPI26                | 15 | 16 | GPI7  |  |  |
| GPI25                | 17 | 18 | GPI8  |  |  |
| GND                  | 19 | 20 | GND   |  |  |
| GPI24                | 21 | 22 | GPI9  |  |  |
| GPI23                | 23 | 24 | GPI10 |  |  |
| GPI22                | 25 | 26 | GPI11 |  |  |
| GPI21                | 27 | 28 | GPI12 |  |  |
| GPI20                | 29 | 30 | GPI13 |  |  |
| GPI19                | 31 | 32 | GPI14 |  |  |
| GPI18                | 33 | 34 | GPI15 |  |  |
| GPI17                | 35 | 36 | GPI16 |  |  |
| +3.3V                | 37 | 38 | +3.3V |  |  |
| GND                  | 39 | 40 | GND   |  |  |

#### JP31 – STATUS LEDS 2 X 8 - 2MM SPACING

| +5V      | 1  | 2  | N/C       |
|----------|----|----|-----------|
| LED-DIR1 | 3  | 4  | LED-STEP1 |
| LED-DIR2 | 5  | 6  | LED-STEP2 |
| LED-DIR3 | 7  | 8  | LED-STEP3 |
| LED-DIR4 | 9  | 10 | LED-STEP4 |
| LED-DIR5 | 11 | 12 | LED-STEP5 |
| LED-AUX  | 13 | 14 | LED-USB   |
| GND      | 15 | 16 | LED-PWR   |
|          |    |    |           |

#### **INTERNAL CONNECTORS (ORANGE)**

#### **JP32** – BUS EXPANSION

| 2 X 20 - 2MM SPACING |    |    |          |
|----------------------|----|----|----------|
| +3.3V                | 1  | 2  | GND      |
| CS6                  | 3  | 4  | STATUS6  |
| TXD2                 | 5  | 6  | FAULT6   |
| RXD2                 | 7  | 8  | AUX1-STB |
| OUT-ENA              | 9  | 10 | AUX2-STB |
| OUT2-STB             | 11 | 12 | OUT1-STB |
| OUT4-STB             | 13 | 14 | OUT3-STB |
| +5V                  | 15 | 16 | +5V      |
| GND                  | 17 | 18 | GND      |
| A0                   | 19 | 20 | A1       |
| DATA1                | 21 | 22 | DATA2    |
| DATA3                | 23 | 24 | DATA4    |
| DATA8                | 25 | 26 | DATA7    |
| DATA6                | 27 | 28 | DATA5    |
| +7V                  | 29 | 30 | +7V      |
| SPHOME               | 31 | 32 | ENC CLK  |
| +3.3V                | 33 | 34 | ENC DIR  |
| AGND                 | 35 | 36 | AV+      |
| DAC2                 | 37 | 38 | DAC1     |
| ADC1                 | 39 | 40 | AGND     |

#### **JP33** – STEP & DIRECTION

| 2 X 6 - 2MM SPACING |    |    |      |
|---------------------|----|----|------|
| STEP5               | 1  | 2  | ENA  |
| STEP4               | 3  | 4  | DIR5 |
| STEP3               | 5  | 6  | DIR4 |
| STEP2               | 7  | 8  | DIR3 |
| STEP1               | 9  | 10 | DIR2 |
| GND                 | 11 | 12 | DIR1 |

#### **INTERNAL CONNECTORS (ORANGE)**

#### **JP40 – INPUT AUX HEADER**

| 2 X 8 - 2MM SPACING |    |    |         |
|---------------------|----|----|---------|
| GPI1                | 1  | 2  | OPT-GND |
| GPI2                | 3  | 4  | OPT-GND |
| GPI3                | 5  | 6  | OPT-GND |
| GPI4                | 7  | 8  | OPT-GND |
| GPI5                | 9  | 10 | OPT-GND |
| GPI6                | 11 | 12 | OPT-GND |
| GPI7                | 13 | 14 | OPT-GND |
| GPI8                | 15 | 16 | OPT-GND |
|                     |    |    |         |

#### **JP50 – OUTPUT AUX HEADER**

| 2 X 5 - 2MM SPACING |   |    |      |
|---------------------|---|----|------|
| GPO2                | 1 | 2  | GPO1 |
| GPO4                | 3 | 4  | GPO3 |
| GPO6                | 5 | 6  | GPO5 |
| GPO8                | 7 | 8  | GPO7 |
| GND                 | 9 | 10 | VCC  |

#### **JP53** – OUT 1&2 LOW SIDE DRIVER

| 1 X 6 - 2MM SPACI    | NG |
|----------------------|----|
| +5V VCC              | 1  |
| CLAMP for GP02       | 2  |
| GPO2 Low Side Driver | 3  |
| GPO1 Low Side Driver | 4  |
| CLAMP for GP01       | 5  |
| LOGIC GND            | 6  |

JP80 - REAR PANEL POWER JP81 - REAR PANEL FUSE JP82 - FRONT PANEL SWITCH

#### **CONFIGURATION JUMPERS (BLUE)**

PIN 1 OF ALL JUMPERS IS INDICATED BY A SMALL WHITE DOT PRINTED ON THE PCB.

#### JP83: DB TO USB GROUND

ALWAYS LEAVE PIN 1 JUMPED TO PIN 2, PIN3 JUMPED TO PIN 4 AND PIN 5 JUMPED TO PIN 6 UNLESS DIRECTED OTHERWISE BY FLASHCUT TECH SUPPORT.

#### **JP84/JP85:** INPUT POWER SELECT

SHOULD BE JUMPERED THE SAME WAY... 1-2: INPUTS DRIVEN BY ON-BOARD

VCC

2-3: INPUTS BIASED BY VOLTAGE ON TB40

#### JP86: USB GROUND

SHOULD BE JUMPED TO PULL USB GROUND TO CHASSIS GROUND

#### JP87: CHASSIS GROUND

SHOULD BE JUMPED TO PULL INTERNAL SIGNAL GROUND OF THE SIGNAL GENERATOR TO CHASSIS GROUND.

#### **TERMINAL BLOCKS (GREEN)**

#### **TB40: ISOLATED INPUT POWER**

VOLTAGE APPLIED HERE BIASES INPUTS IF JP84/JP85 ARE SHORTED PINS 2-3; DO NOT EXCEED 5V ON THIS TERMINAL UNLESS SPECIFICALLY ARRANGED WITH FLASHCUT TECH SUPPORT.

#### **TB80: SMC POWER (24V)**

APPLY 24 VDC HERE TO BIAS THE STEPPER MOTOR CONTROLLER BOARD(S) PLUGGED INTO SLOTS SMC1-SMC5

### Power

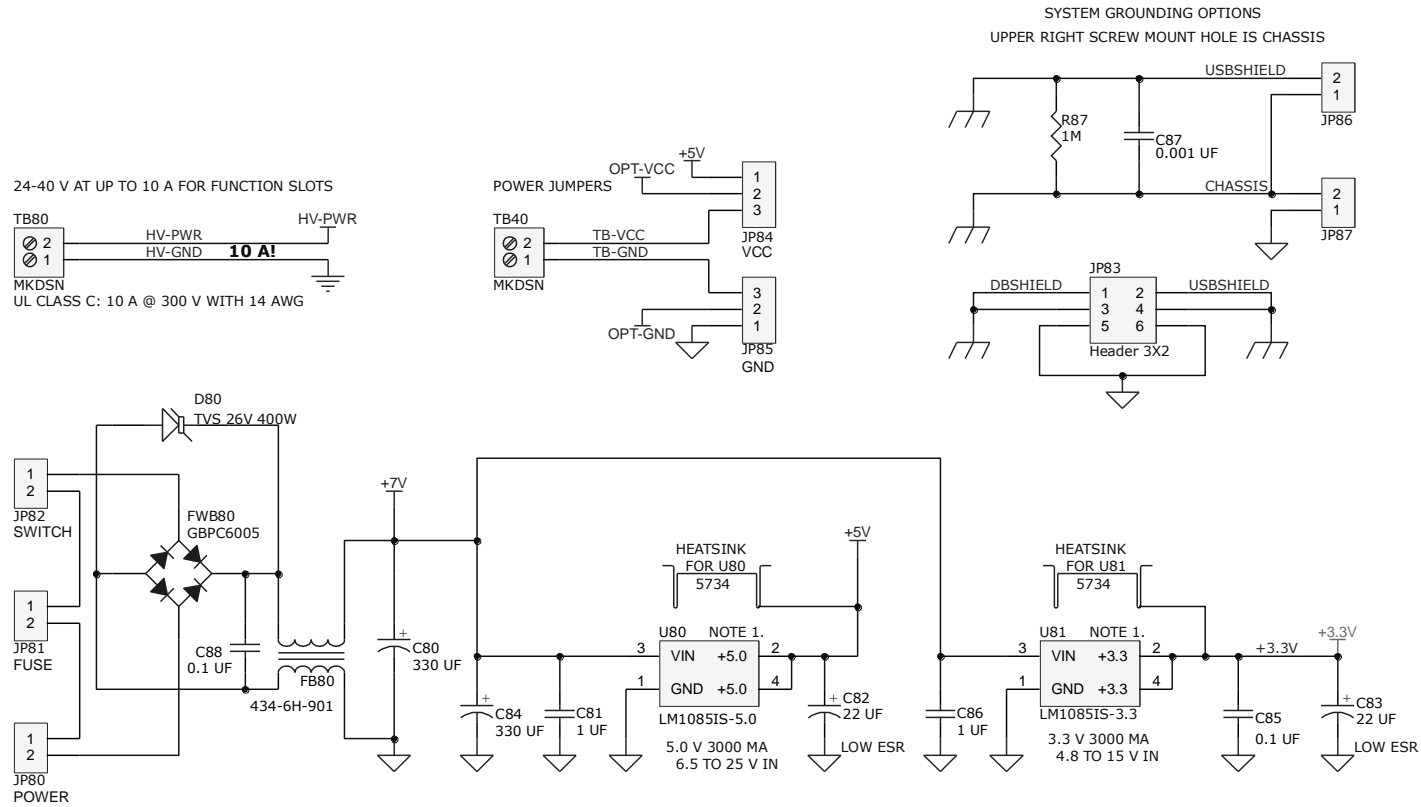

LOGIC POWER 9 - 24 VDC @ 2 A

## Outputs

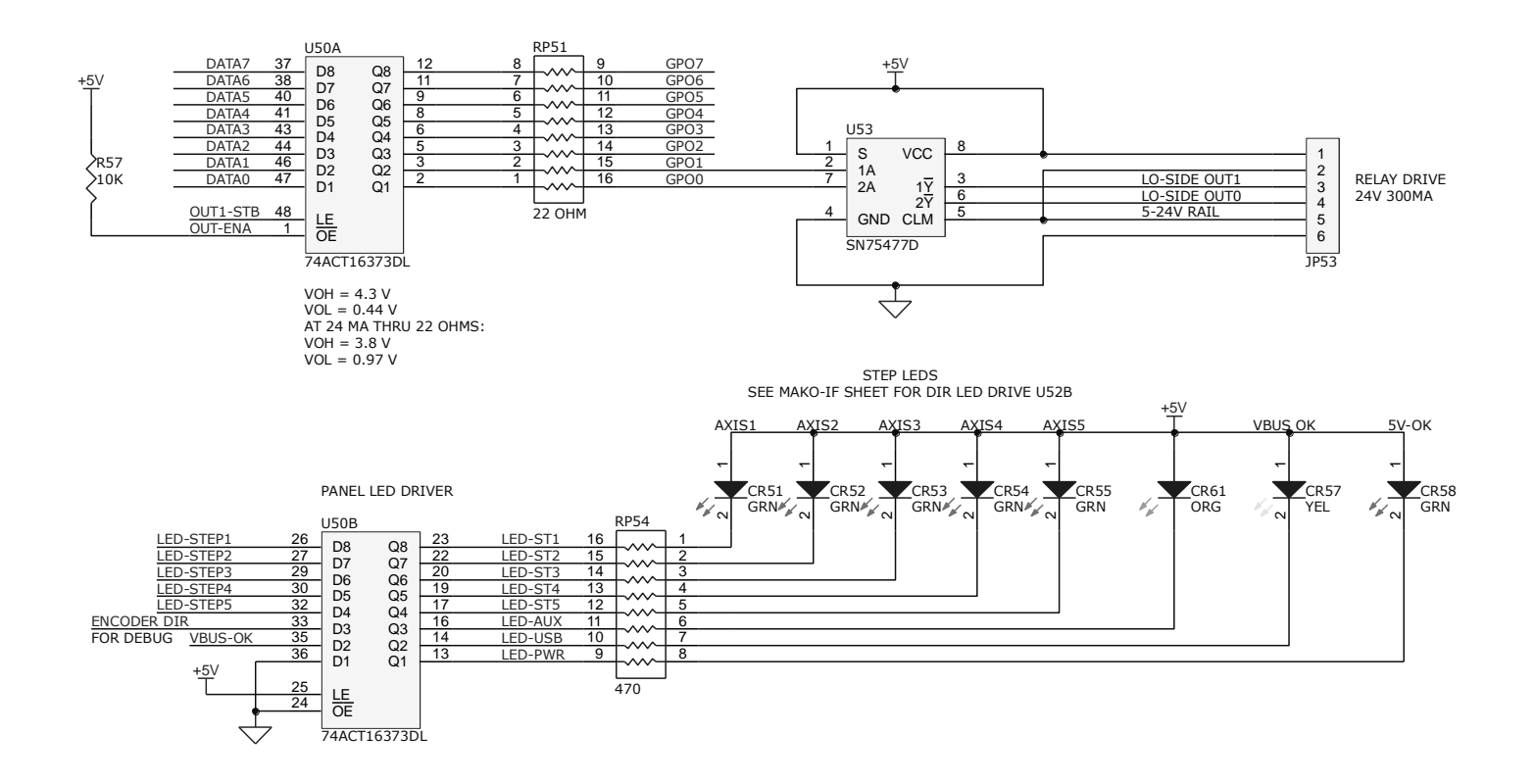

## Inputs

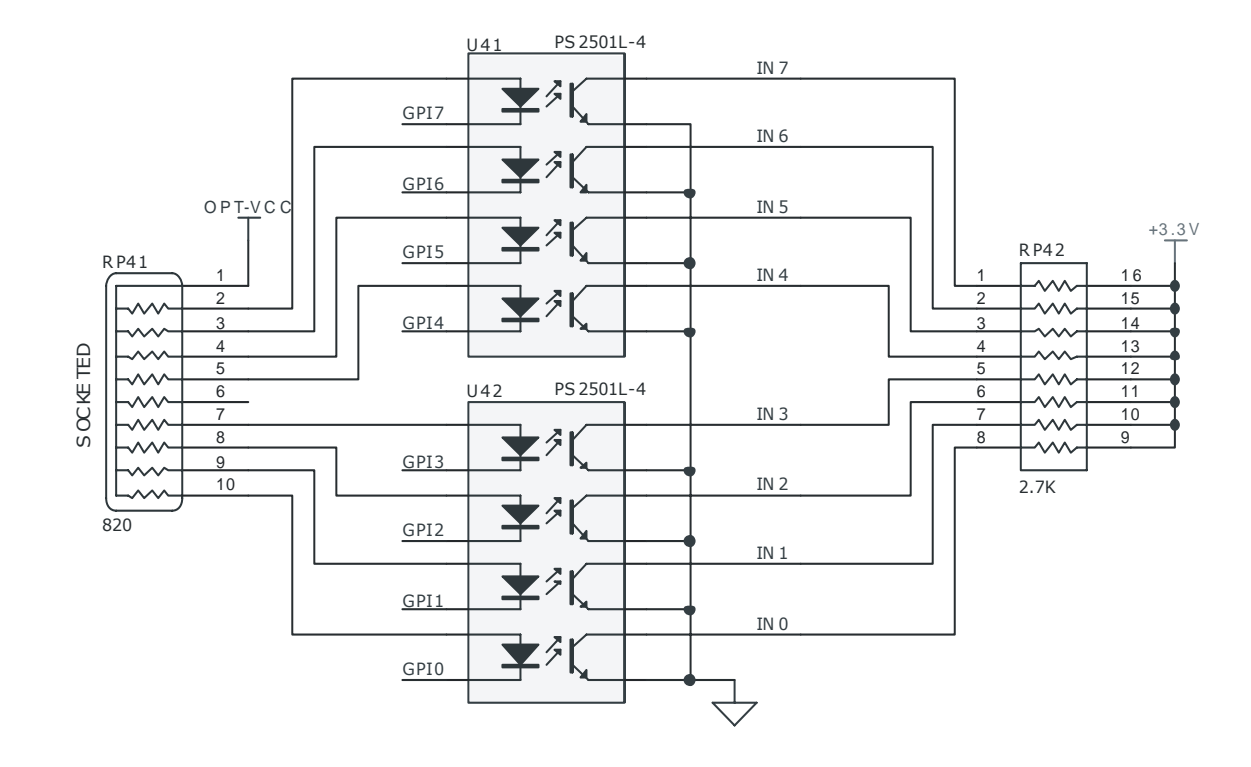

### Connectors

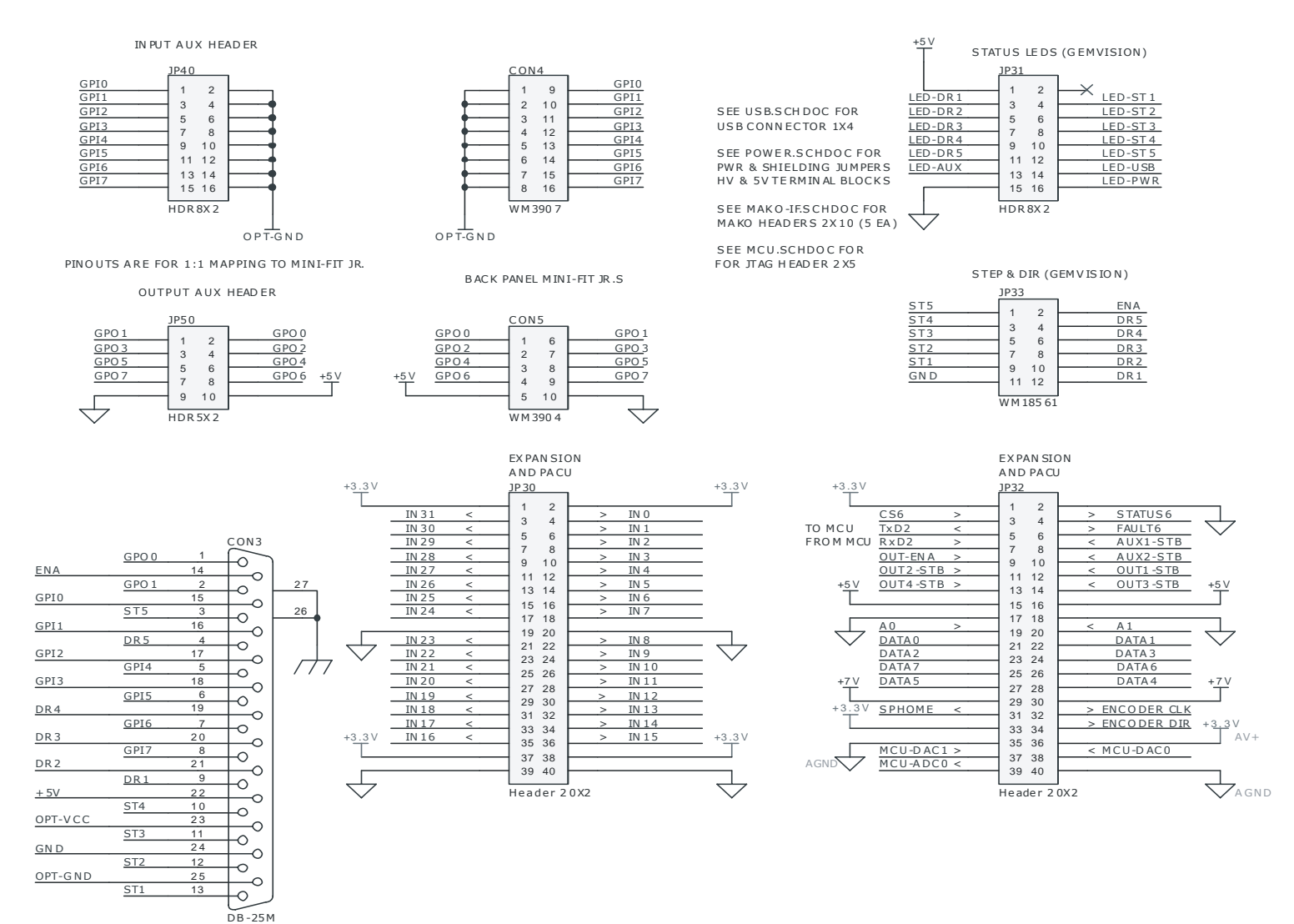

## Axis Plug-In Interface

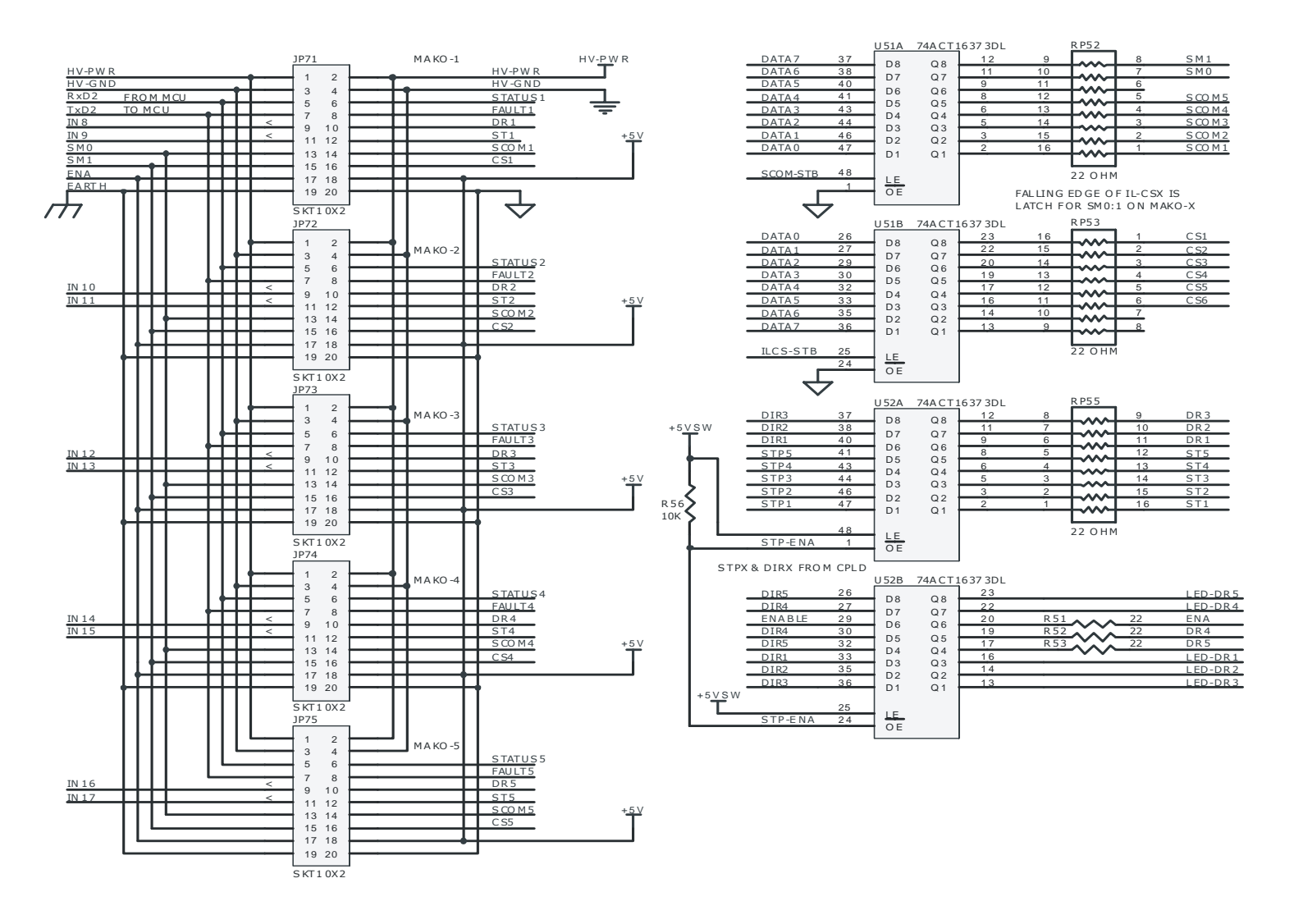

## **Revision History**

| Revision | Date       | Description of Revision  |
|----------|------------|--------------------------|
| А        | 08/19/10   | Initial write up         |
| В        | 11/03/2010 | 1 <sup>st</sup> Revision |
|          |            |                          |
|          |            |                          |
|          |            |                          |
|          |            |                          |
|          |            |                          |
|          |            |                          |
|          |            |                          |